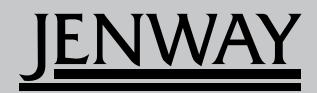

**Operating Manual** 

Bibby Scientific

# Please read this information carefully prior to installing or using this equipment.

**1.** The unit described in this manual is designed be operated only by trained personnel. Any adjustments, maintenance and repair must be carried out as defined in this manual, by a person qualified to be aware of the hazards involved.

**2.** It is essential that both operating and service personnel employ a safe system of work, in addition to the detailed instructions specified in this manual.

**3.** Other than for those items defined in the maintenance procedures herein there are no user serviceable items in this instrument. Removal of covers and attempted adjustment or service by unqualified personnel will invalidate the warranty and may incur additional charges for repair.

**4.** References should always be made to the Health and Safety data supplied with any chemicals used. Generally accepted laboratory procedures for safe handling of chemicals should be employed.

**5.** If it is suspected that safety protection has been impaired in any way, the unit must be made inoperative and secured against any intended operation. The fault condition should immediately be reported to the appropriate servicing authority.

|         |                                                      | Page |
|---------|------------------------------------------------------|------|
| Safety  |                                                      | 3    |
| SECTION | 1 - Introduction                                     | 8    |
| 1.1     | Instrument description                               | 8    |
| 1.2     | Instrument specification                             | 8    |
| SECTION | 2 - Installation                                     | 9    |
| 2.1     | Unpacking                                            | 9    |
| 2.2     | Installation                                         | 9    |
| 2.3     | Display                                              | 10   |
| 2.4     | Controls                                             | 11   |
| 2.5     | Rear panel                                           | 12   |
| 2.6     | Front panel                                          | 12   |
| SECTION | 3 - Theory and practice of spectroscopy measurements | 13   |
| 3.1     | Theory of spectroscopy measurement                   | 13   |
| 3.2     | Spectroscopy measurement                             | 13   |
| 3.3     | Good practice guidelines                             | 14   |
| SECTION | 4 - Instrument setup                                 | 16   |
| 4.1     | Navigating and screen setup                          | 16   |
| 4.2     | Time and date                                        | 17   |
| 4.3     | Instrument settings menu                             | 17   |
| 4.4     | Diagnostics                                          | 18   |
| 4.5     | Screen contrast                                      | 18   |
| 4.6     | Lamp save                                            | 18   |
| SECTION | 5 - Photometrics                                     | 20   |
| 5.1     | Mode specific parameters                             | 20   |
| 5.2     | Method set up                                        | 20   |
| 5.2.1   | Selecting a wavelength                               | 21   |
| 5.3     | Calibration                                          | 21   |
| 5.4     | Sample measurment                                    | 21   |
| SECTION | 6 - Concentration                                    | 22   |
| 6.1     | Mode specific parameters                             | 22   |
| 6.2     | Method setup                                         | 22   |
| 6.2.1   | Selecting a wavelength                               | 22   |
| 6.2.2   | Settings                                             | 23   |
| 6.2.2.1 | Selecting concentration units                        | 23   |
| 6.2.2.2 | Changing the resolution                              | 24   |
| 6.2.2.3 | Using a standard                                     | 24   |
| 6.2.2.4 | Using a factor                                       | 24   |
| 6.3     | Calibration                                          | 24   |
| 6.3.1   | Calibrating to a standard                            | 24   |

| 6.3.2   | Calibrating to a factor                            | 25 |  |
|---------|----------------------------------------------------|----|--|
| 6.4     | Sample measurement                                 | 25 |  |
| 6.4.1   | Measuring a sample after calibrating to a standard | 25 |  |
| 6.4.2   | Measuring a sample after calibrating to a factor   | 25 |  |
| SECTION | 7 – PRINTING AND AUTOLOGGING                       | 26 |  |
| 7.1     | Printing                                           | 26 |  |
| 7.1.1   | Print Setup                                        | 26 |  |
| 7.1.2   | Printing Results                                   | 27 |  |
| 7.2     | Autologging                                        | 27 |  |
| 7.2.1   | Setting the Number of Sample Repetitions           | 27 |  |
| 7.2.2   | Selecting Result's Destination                     | 28 |  |
| 7.3     | Connecting to a PC                                 | 28 |  |
| SECTION | 8 - Accessories and spare parts                    | 29 |  |
| 8.1     | Optional accessories                               | 29 |  |
| 8.2     | Connecting the accessories                         | 29 |  |
| 8.2.1   | Internal printer                                   | 29 |  |
| 8.2.2   | Passive accessories                                | 30 |  |
| 8.2.3   | Active accessories                                 | 30 |  |
| 8.2.3.1 | Automatic 8 cell turret                            | 31 |  |
| 8.2.3.2 | Peltier                                            | 31 |  |
| 8.2.3.3 | Sipper pump                                        | 32 |  |
| 8.2.3.4 | Combined sipper peltier pump                       | 33 |  |
| 8.3     | Using the accessories                              | 34 |  |
| 8.3.1   | Automatic 8 cell turret                            | 34 |  |
| 8.3.2   | Peltier                                            | 34 |  |
| 8.3.3   | Sipper pump                                        | 35 |  |
| 8.3.3.1 | Manual sipper pump settings                        | 35 |  |
| 8.3.3.2 | Timed sipper pump settings                         | 36 |  |
| 8.3.4   | Combined sipper peltier pump                       | 38 |  |
| 8.4     | Spares                                             | 39 |  |
| SECTION | 9 - Maintenance and service                        | 40 |  |
| 9.1     | Routine maintenance                                | 40 |  |
| 9.2     | Lamp replacement                                   | 40 |  |
| 9.2.1   | Tungsten halogen lamp replacement                  | 40 |  |
| 9.2.2   | Xenon lamp module replacement                      | 40 |  |
| 9.3     | Service                                            | 41 |  |
| SECTION | 10 - Troubleshooting                               | 42 |  |
| 10.1    | Error codes                                        | 42 |  |
| 10.2    | Troubleshooting guide                              | 44 |  |
| 10.3    | Technical support                                  | 44 |  |
| SECTION | 11 - Declaration of conformity                     | 45 |  |
| SECTION | SECTION 12 - Glossary of icons 47                  |    |  |
| Index   |                                                    | 54 |  |

# 1.1 INSTRUMENT DESCRIPTION

The 7300 and 7305 spectrophotometers are suited to a wide range of applications in education, quality control, environmental and clinical analysis. The 7300 is a visible spectrophotometer covering a wavelength range from 320nm to 1000nm. The 7305 is a UV/Visible spectrophotometer with a wavelength range from 198nm to 1000nm. Both models feature measurement modes for absorbance, % transmittance and concentration. These instruments use icon driven software and have an improved navigation system for easy and intuitive usability.

# 1.2 INSTRUMENT SPECIFICATION

|                    | 7300                                     | 7305                                       |  |  |
|--------------------|------------------------------------------|--------------------------------------------|--|--|
| Wavelength         |                                          |                                            |  |  |
| Range              | 320 to 1000nm                            | 198 to 1000nm                              |  |  |
| Resolution         |                                          | 1nm                                        |  |  |
| Accuracy           | ±                                        | 2nm                                        |  |  |
| Repeatability      | ±                                        | 0.5nm                                      |  |  |
| Spectral bandwidth |                                          | 5nm                                        |  |  |
| Photometrics       |                                          |                                            |  |  |
| Transmittance      | 0 to                                     | 199.9%                                     |  |  |
| Absorbance         | -0.300                                   | to 2.500A                                  |  |  |
| Accuracy           | ±1%T, ±0.01Abs                           | at 1.000 Absorbance                        |  |  |
| Resolution         | 0.1%                                     | T, 0.001A                                  |  |  |
| Stray light        | <0.5% at 340nm                           | <0.5% at 340nm and 220nm                   |  |  |
| Concentration      |                                          |                                            |  |  |
| Range              | -300                                     | to 9999                                    |  |  |
| Resolution         | Selectable 1/0.1/0.01/0.001              |                                            |  |  |
| Calibration        | Blank with a single standard or factor   |                                            |  |  |
| Units              | no units, %, ppm, EBC, SRM, mEq/l, mEc   | q, M, mM, μM, nM, U, U/l, U/ml, g/l, mg/l, |  |  |
|                    | μg/l, ng/l, g/dl, mg/dl, μg/dl, mg/ml, μ | g/ml, ng/ml, µg/µl, ng/µl, mol/l, mmol/l   |  |  |
| Factor             | 0.001 to 10000                           |                                            |  |  |
| Standard           | 0.001 to 1000                            |                                            |  |  |
| Other              |                                          |                                            |  |  |
| Beam height        | 1                                        | 5mm                                        |  |  |
| Light source       | Tungsten halogen lamp                    | Xenon lamp                                 |  |  |
| Lamp save          | Yes                                      | Not applicable                             |  |  |
| GLP                | Current time and date                    |                                            |  |  |
| Outputs            | USB, Analogue, R                         | USB, Analogue, RS232, Internal printer     |  |  |
| Power              |                                          | 24V                                        |  |  |
| Size (w x d x h)   | 275 x 400 x 220mm                        |                                            |  |  |
| Weight             |                                          | 6kg                                        |  |  |

# 2.1 UNPACKING

Remove the 7300 or 7305 from the packaging and ensure the following items are included:

- 1. Model 7300 spectrophotometer (730 001), or Model 7305 spectrophotometer (730 501)
- 2. 24V 65W power supply unit (021 060)
- **3.** Pack of 100 disposable plastic visible wavelength cuvettes (060 084), or pack of 100 disposable UV plastic cuvettes (060 230)
- 4. Jenway 73 series PC software (735 100) and interface cable (013 203)
- 5. Instruction manual (730 005)
- 6. Jenway Foreign Manual CD (JENMANCD)
- 7. Optional accessories (as ordered)

#### 2.2 INSTALLATION

Models 7300 and 7305 are supplied ready to use.

The unit should be placed on a clean flat surface which is free from drafts and vibrations. The units are designed for operation on 90V to 264V AC input at 47 to 63Hz. Select the correct plug attachment and attach to the power supply unit as shown below:

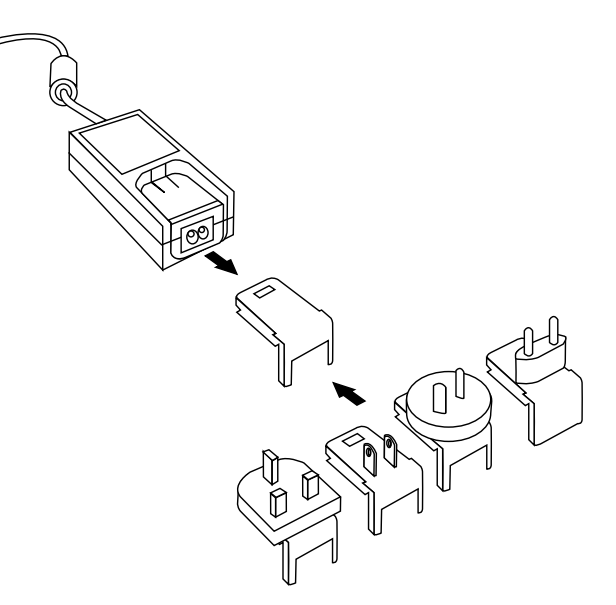

Fig 2.2.1 – Power supply unit with various plugs

Connect the power supply unit to the power inlet socket on the rear panel of the instrument and connect to the mains socket. Turn the power on at the mains and switch the instrument on using the power switch on the rear of the instrument.

The instrument will perform several power on tests before displaying the main menu:

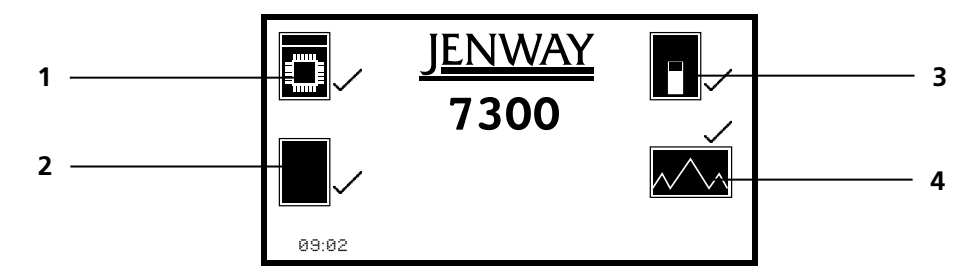

Fig 2.2.2 – All Power On Tests Complete

- 1. Instrument check ensures the validity of the saved parameters
- 2. Dark test
- **3.** Checks for the accessory fitted. If an active accessory is found the instrument verifies communication and response
- 4. Self calibration of wavelengths

#### 2.3 DISPLAY

These spectrophotometers have a dot matrix display which enables icons and graphs to be displayed clearly. Following successful completion of the power on tests the main menu screen will be displayed:

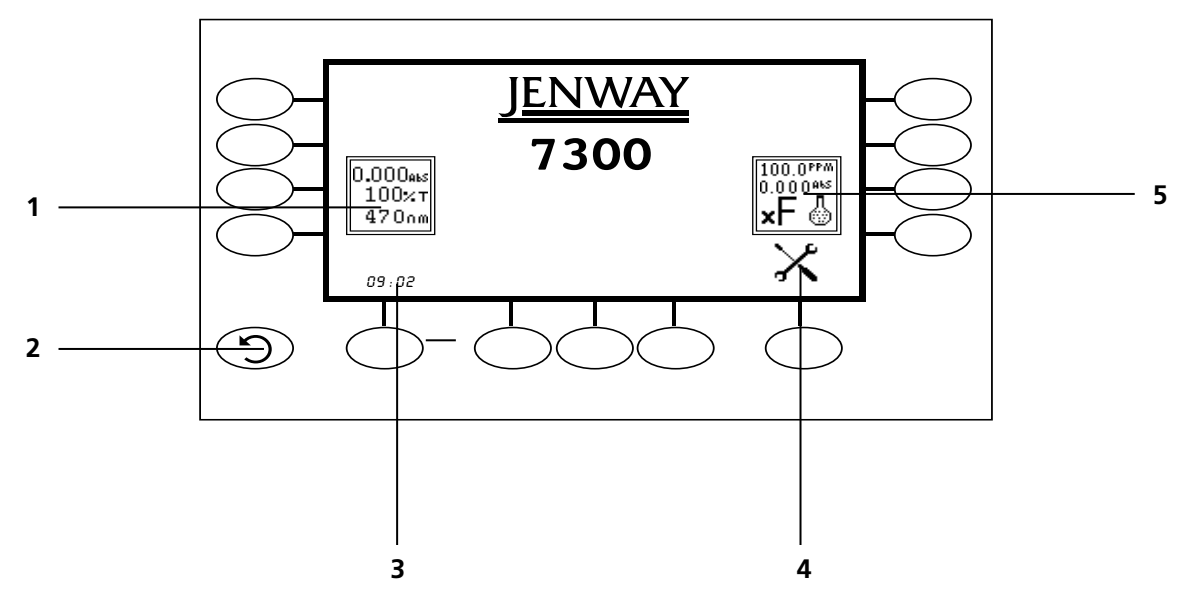

Fig. 2.3.1 – Display

- 1. Photometrics measurement mode
- 2. Back key
- 3. Time and date menu
- 4. Instrument settings menu
- 5. Concentration measurement mode

# 2.4 CONTROLS

The keypad used for these models enables an easy and effective way of navigating the different measurement modes, entering numbers, saving and analysing results. The soft keys are active when an icon is displayed above or adjacent to the key. The only exception to this is the back key which is always active.

The main menu screen and surrounding keypad is displayed below.

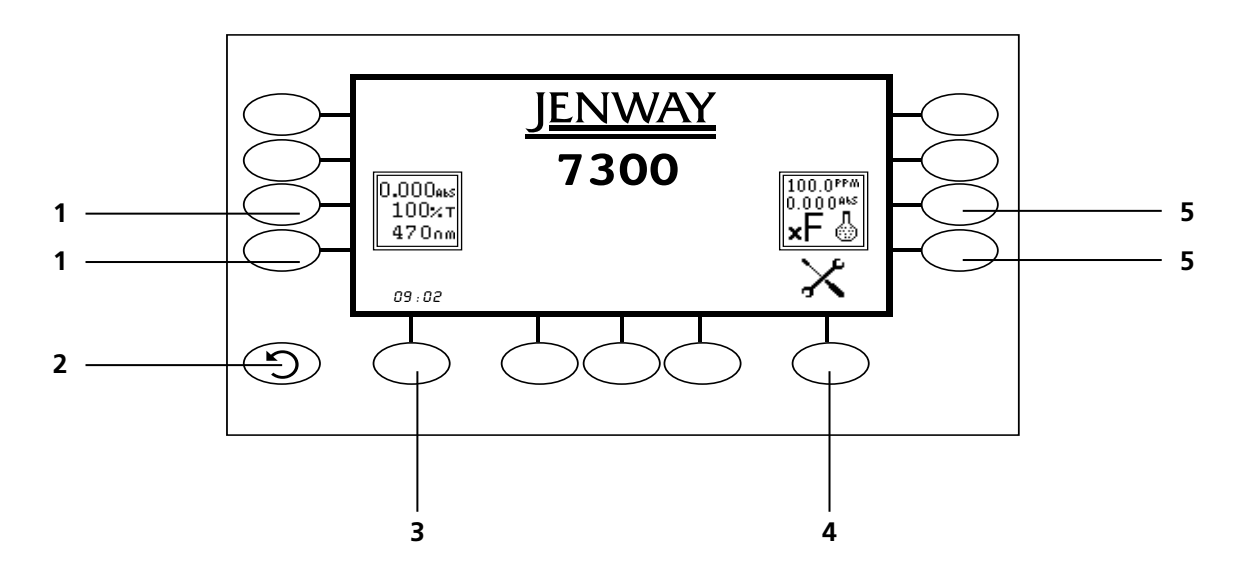

Fig. 2.4.1 – Display

- 1. Photometrics measurement mode
- 2. Back key
- 3. Time and date menu
- 4. Instrument settings menu
- 5. Concentration measurement mode

#### 2.5 REAR PANEL

The image below shows the rear panel on the instrument:

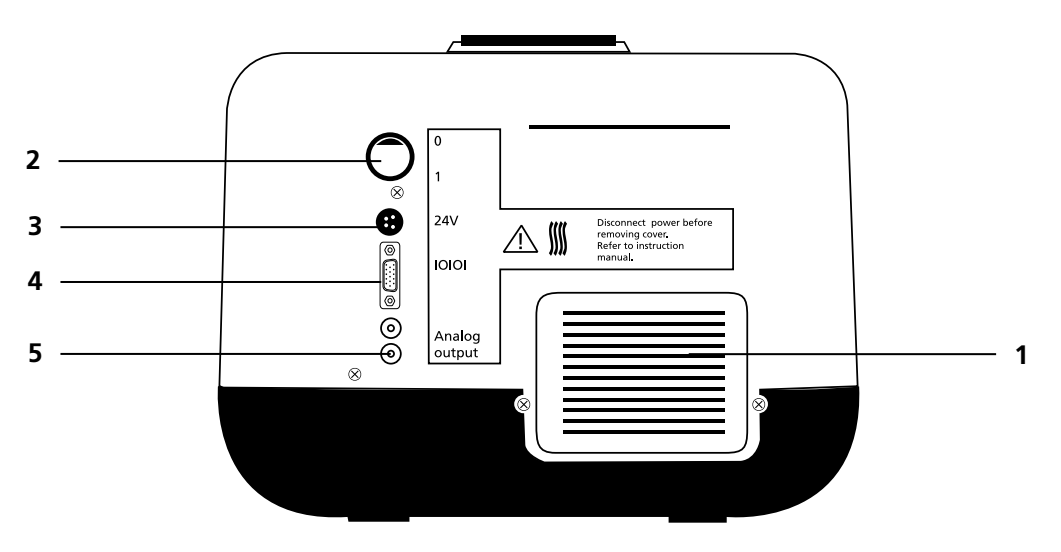

Fig. 2.5.1 – Rear Panel

- 1. Lamp access panel Allows access to lamp when replacement is necessary
- 2. Power switch On/off switch for the unit
- 3. Power in socket Connection socket for power supply unit
- 4. RS232 serial port Connection to a PC or external serial printer
- 5. Output sockets Analogue output

#### 2.6 FRONT PANEL

The image below shows the front panel of the instrument:

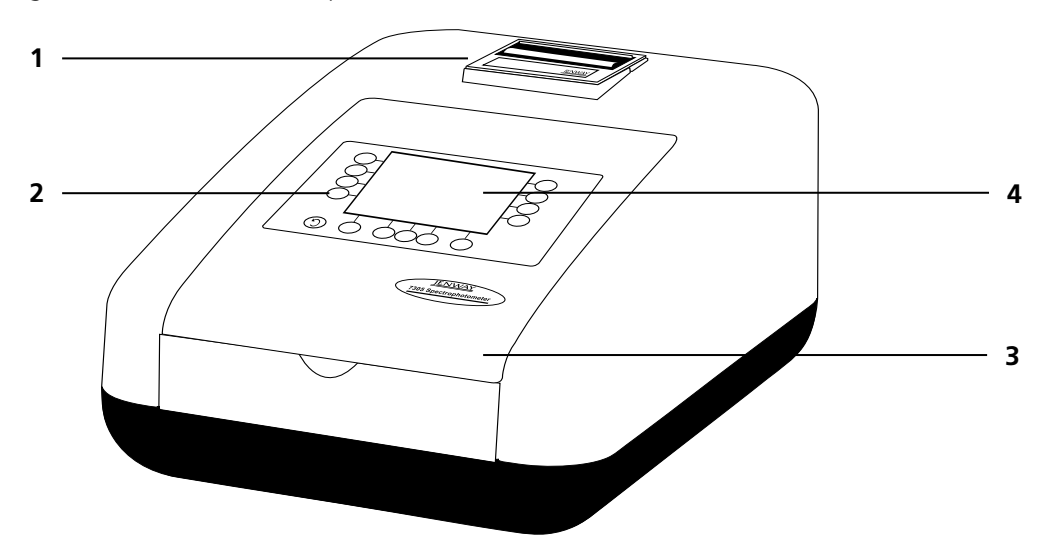

Fig. 2.6.1 – Front Panel

- 1. Integral printer (optional accessory)
- 2. Keypad
- 3. Instrument lid
- 4. Display

#### 3.1 THEORY OF SPECTROSCOPY MEASUREMENT

UV-visible spectroscopy is the measurement of the absorbance of light at a specific wavelength in a sample. This is used to identify the presence and concentration of molecular entities within the sample. The Beer-Lambert law is used to relate the absorption of light to the properties of the sample through which the light is travelling through. The Beer-Lambert law states that:

- A is the absorbance
- ε is the molar absorption coefficient (I mol<sup>-1</sup>cm<sup>-1</sup>)
- c is the concentration (mol I<sup>-1</sup>)
- l is the path length (cm)

This law shows that absorbance is linear to concentration but this is only true for low concentrations. For absorbance levels above 3 the concentration starts to move away from the linear relationship.

Transmittance is the proportion of the light which passes through the sample:

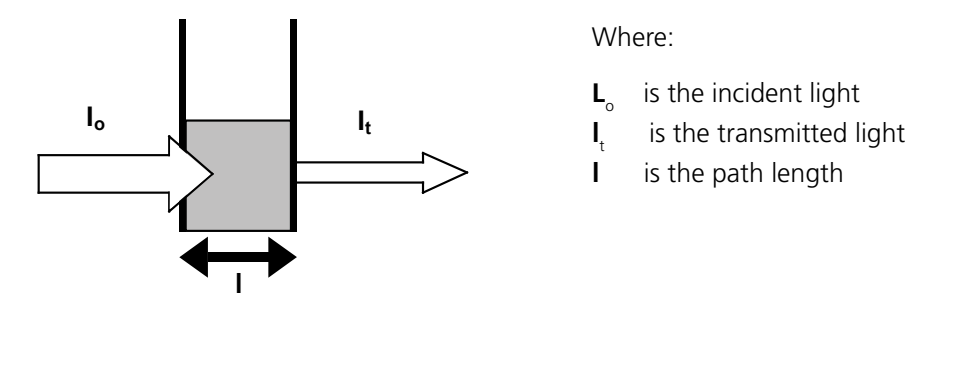

Therefore:  $T = \frac{I_t}{I_s}$ 

Absorbance is inversely related to transmittance:

$$A = \frac{\log 1}{T}$$

#### 3.2 SPECTROSCOPY MEASUREMENT

There are four main components of a spectrophotometer. These are a light source to emit a high and constant amount of energy over the full wavelength range; a method for separating the light into discreet wavelengths; a sample holder and a light detector.

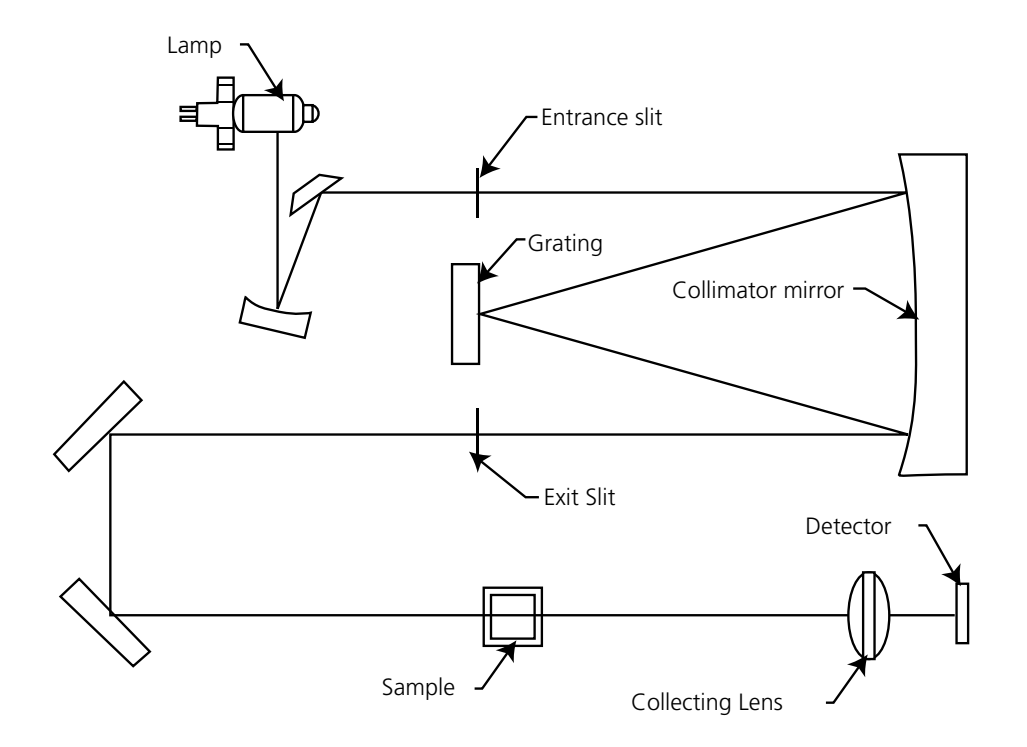

Figure 3.2.1 – Diagram of light path

The light from the pre-focused tungsten halogen (7300) or pre-aligned xenon (7305) lamp is focused onto the grating, with 1200 lines per millimeter, which separates the light into discreet wavelengths. The diffracted spectrum of light then passes through a further slit and lens arrangement before passing through the sample in the sample chamber from left to right. The light which is not absorbed by the sample is transmitted through a collecting lens and onto the signal detector. The photo-diode detector used is mounted directly onto the detector PCB and is used to calculate the % transmittance. The result is displayed either as % transmittance or absorbance on the instrument display.

#### 3.3 GOOD PRACTICE GUIDELINES

**1.** For optimum performance all spectrophotometers should be sited in a clean, dry, dust free atmosphere. When in use ambient temperature and light levels should remain as constant as possible.

**2.** If required adherence to Standard Operating Procedures (SOP) and Good Laboratory Practice (GLP) should be monitored with regular calibration checks and a suitable Quality Control (QC) programme.

**3.** The sample chamber lid must be fully closed during measurement and before any readings are recorded or printed.

4. The correct selection of sample containers is imperative for accurate and reproducible results:

**a)** Check that the material of the sample container is compatible with the wavelengths to be used for measurement. In general glass can only be used down to 360nm or 320nm depending on quality. Standard plastic cuvettes can be used down to 320nm. Special UV versions can be used down to 260nm. Below this level quartz cuvettes must be used.

**b)** Plastic disposable cuvettes should only be used ONCE.

c) Glass cuvettes should be thoroughly cleaned after use. Discard when scratches become evident on optical surfaces.

d) Care should be taken when selecting semi-micro or micro cuvettes. The cuvette window on the

inner chamber (the area filled with sample) must be wider than the aperture in the sample holder or light will reach the detector without passing through the sample. In this case, semi-micro or micro cuvettes with self-screening black surrounds must be used or, alternative holders for these cuvettes should be used.

e) Glass test tubes and other sample tubes should be used with care. Where possible, matched tubes should be used and any index mark set to the correct position before measurements are made.

**f)** Ensure any sample containers used are compatible with the constituents of both the samples and standards they are to hold. Plastic cuvettes are not compatible with organic solvents.

**g)** All sample containers must be handled with care; by the top, bottom and non-optical surfaces only. Any finger marks evident must be removed by a suitable cleaning process.

**h)** Flow-through cuvettes must be selected with care and consideration for the sample type, sample volume, pumping system, rinse, sample and waste handling to be used.

**5.** Samples and standards should not be stored in open cuvettes or sample containers as evaporation will change the value and lead to staining of the walls which may be irreversible. If stored in stoppered and sealed cuvettes, they should be filled with little or no air space and the values regularly checked against a reference standard or quality control material.

**6.** Samples should be allowed to equilibrate to ambient temperature before measurement (unless a suitable temperature controlled sample holder is in use). Temperature change during measurement may cause air bubbles to form on the walls of the sample holder. This is a common cause of drift during measurement.

**7.** In the preparation of samples and standards high grade borosilicate glass and AR grade chemicals and reagents must be used. Good quality deionised water or other suitable solvents must be used for dissolving or diluting samples, chemicals and reagents.

**8.** All measurements require calibration to a blank, for maximum accuracy this should be prepared with care using the same deionised water or solvent used for dissolving or diluting the sample. Where reagents are added to the sample to produce a colour proportional to its concentration a 'sample based' blank should be used. In this case the blank should consist of all reagents or chemicals to be used, **except** the sample which will produce the colour to be measured.

**9.** Deviations from the Beer-Lambert Law may occur at high and low concentrations giving non-linear response during sample concentration measurements. For all new methods a linear range should be defined by the preparation of a calibration curve.

**10.** Cuvettes and sample holders must be filled to a minimum level which covers the light path. All Jenway spectrophotometers have a beam height of 15mm.

**11.** The instrument must be calibrated to zero absorbance/100% transmittance prior to taking readings.

# 4.1 NAVIGATING AND SCREEN SETUP

The main menu screen is displayed below.

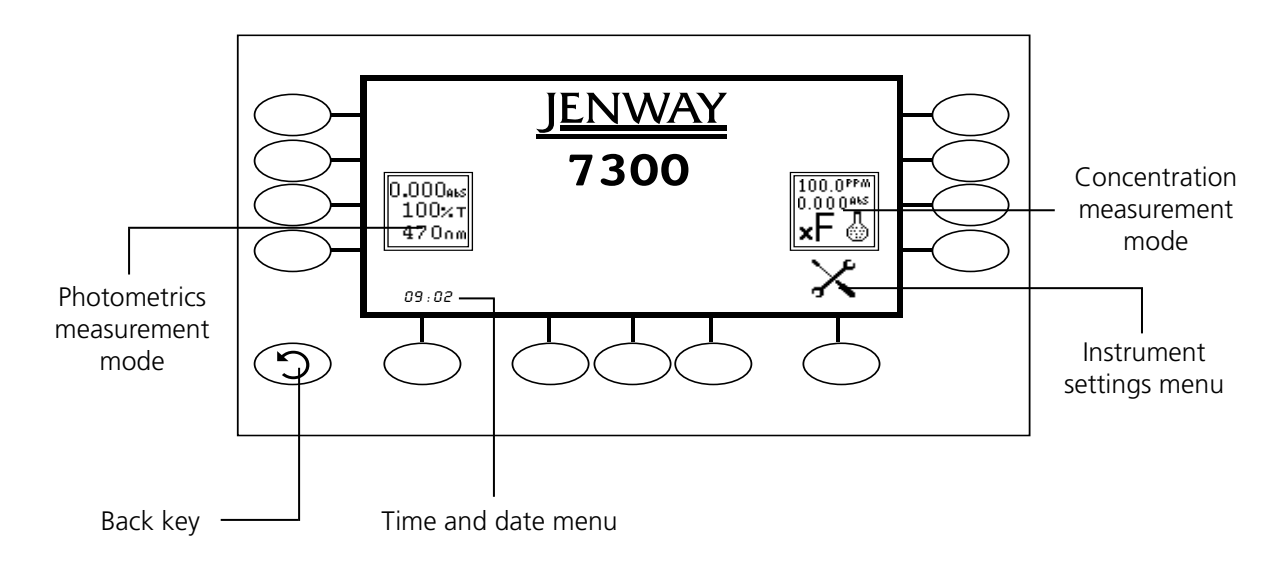

Fig 4.1.1 – Home Screen

To navigate around the spectrophotometer screen press the soft keys adjacent to icons displayed on the screen. In the main menu either of the two soft keys adjacent to the measurement mode icon can be pressed to access the mode. There is a **back** key which returns to the previous menu without saving any changes.

The main menu screen provides access to the measurement modes, the time and date menu and the instrument settings menu. The measurement modes are photometrics and concentration. The instrument settings menu enables access to the screen contrast and lamp save menus.

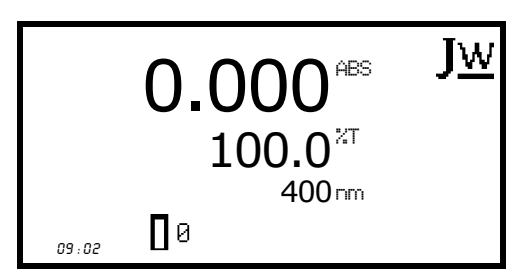

Minimal Operating Menu

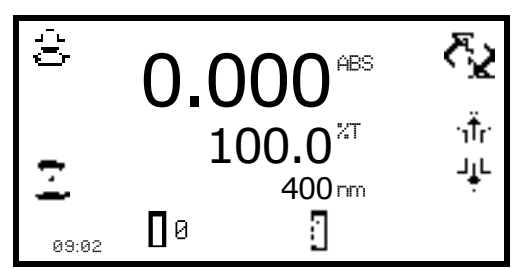

*Expanded Operating Menu* (Photometrics measurement mode)

All of the measurement modes open initially into a minimal operating menu. This menu allows calibration and simple readings to be taken without changing any measurement parameters. Pressing the key adjacent to the *JW* icon opens the expanded operating menu.

This menu enables changes to measurement parameters and settings to be made. Depending on the mode, the measurement parameters can be accessed through the settings menu which is displayed in the top right hand corner of the screen. The only mode where this function is not available is the photometrics mode; instead a **toggle** icon is displayed which is used to change the primary and secondary displays. The measurement settings can be accessed through the utility toolbar displayed on the left hand side of the expanded operating menu. This toolbar provides the same functions in all of the measurement modes. The utility toolbar enables access to printing, print setup options and autologging options. For more details on the different functions of the utility toolbar refer to section 7.

# 4.2 TIME AND DATE

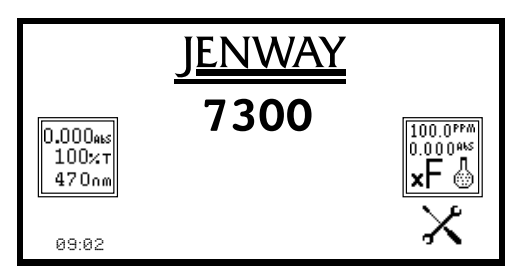

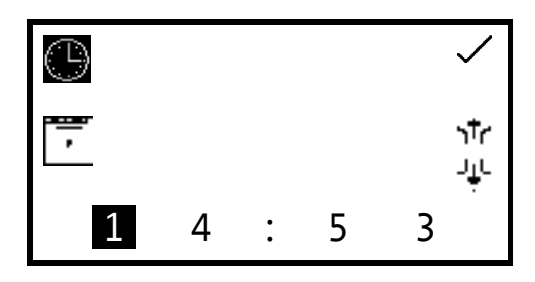

The time and date menu enables the current time and date to be set. This information will be saved on all results and displayed on printouts. The time and date menu can be accessed from the main menu by holding the key below the *time and date* icon for 2 seconds. Pressing the key once cycles the display between time and date.

In the time and date menu to set the time press the key adjacent to the *clock* icon. Select the digit to be changed using the keys at the bottom of the screen. Use the keys adjacent to the *arrow* icons to increase or decrease the number. The clock function uses a 24 hour format.

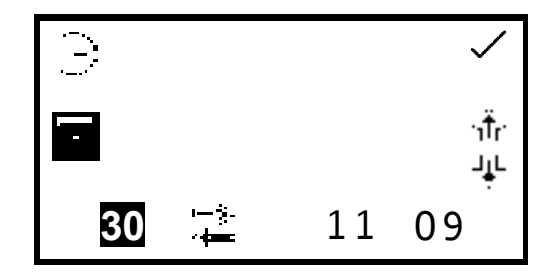

In the time and date menu to set the date press the key adjacent to the *calendar* icon. Select the digit to be changed using the keys at the bottom of the screen. Use the keys adjacent to the *arrow* icons to increase or decrease the number. The date format can be displayed as either European dd/mm/yy or American mm/dd/yy. To change between the two formats press the key below the *toggle* icon. Once the current time and date have been set press the key adjacent to the *tick* icon to save the changes. To exit this menu without saving any changes press the *back* key and the screen will return to the main menu.

#### 4.3 INSTRUMENT SETTINGS MENU

The instrument settings menu is accessed by pressing the key below the *instrument settings* icon in the main menu. This menu enables access to diagnostics, screen contrast and lamp save menus. The tick icon saves any changes made and returns to the main menu.

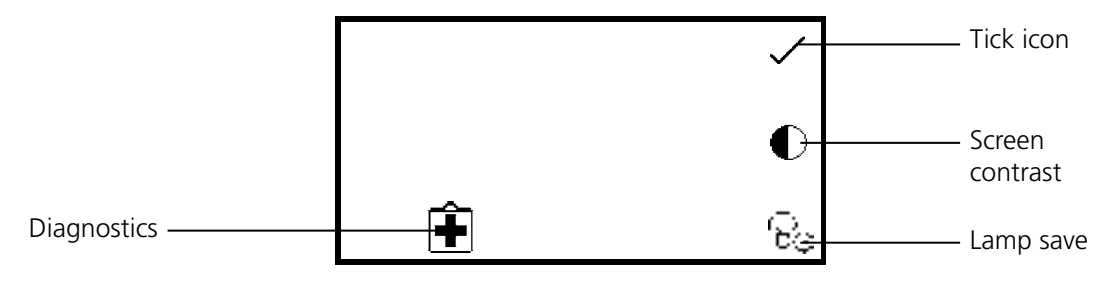

Fig 4.3.1 - Settings Menu

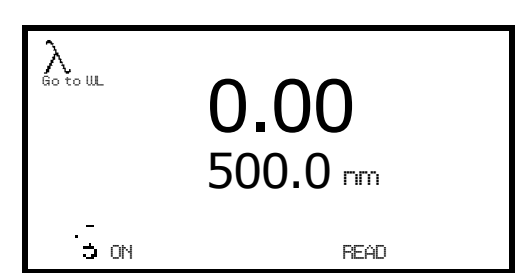

# 4.5 SCREEN CONTRAST

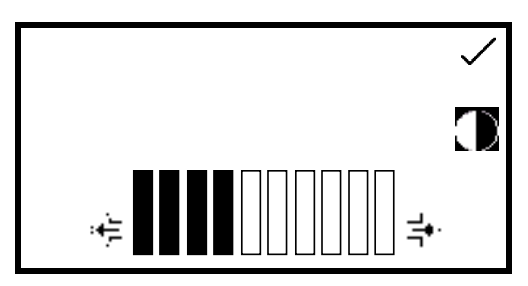

The *diagnostic* function allows simple checks to be carried out on the instrument. The wavelength can be changed, the lamp can be turned on and off and a sensitivity reading can be performed.

To exit this function without performing any checks press the **back** key.

The screen contrast function enables the brightness of the screen to be set. In the instrument settings menu press the key adjacent to the **screen contrast** icon. Use the keys below the **arrow** icons to increase or decrease the screen contrast. Once the required contrast level has been reached press the key adjacent to the **tick** icon to save and return to the instrument settings menu.

# 4.6 LAMP SAVE

This function is only available on the 7300 visible spectrophotometer which uses a tungsten halogen lamp.

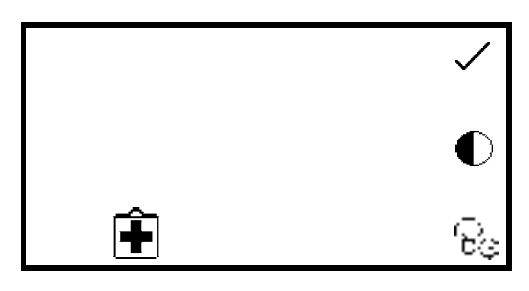

The lamp save function enables the time in minutes to be set after which the lamp will be turned off following a period of no lamp activity, i.e. no readings have been performed. This function is accessed through the instrument settings menu by pressing the key adjacent to the **lamp save** icon.

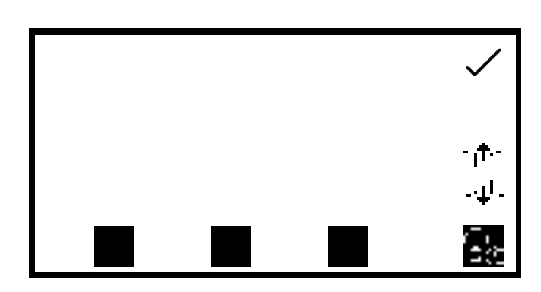

When this menu is first accessed the lamp save is turned off. To activate the lamp save function press the key below the *lamp save* icon. To deactivate the lamp save function press the key below the *lamp save* icon.

-Ť--1∟  $\mathbb{S}_{\mathbb{R}}$ 0 3 0 ନ୍ଦି × ABS 0.00٦Ťr 100.0<sup>%T</sup> մե 400 nm 63 09:02

The default minimum time is set to 30 minutes. Select the digit to be changed using the keys at the bottom of the screen. Use the keys adjacent to the **arrow** icons to increase or decrease the number. Once the required time in minutes has been set press the key adjacent to the **tick** icon to save and return to the instrument settings menu.

The time set will begin to count down when there is no lamp activity. When the count down is complete the lamp and the fan will be turned off and the *lamp save* icon is shown in all the measurement modes. To bring the instrument out of the lamp save in order to perform a measurement press the key below the *lamp save* icon.

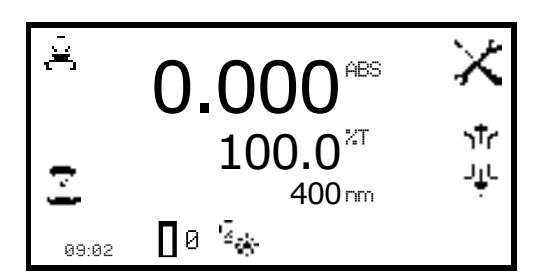

The lamp and fan will be turned back on and the lamp will begin to warm up.

The *lamp cold* icon is displayed adjacent to the *calibrate to zero* icon in the measurement mode. The time needed for the lamp to warm up is five minutes.

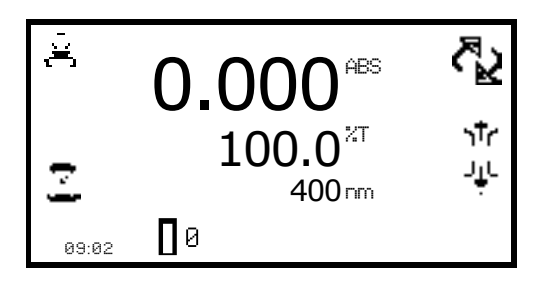

Once the warm up time of five minutes is complete the *lamp cold* icon disappears.

The photometrics measurement mode enables simple measurements of absorbance and % transmittance to be performed. The sample is measured at one wavelength and at one point in time. There are no post measurement calculations available in this measurement mode.

# 5.1 MODE SPECIFIC PARAMETERS

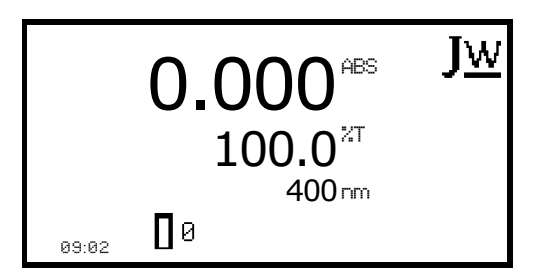

The photometrics minimal operating menu enables calibration to zero absorbance/100% transmittance and simple readings to be taken without changing any measurement parameters. Pressing the key adjacent to the *JW* icon opens the expanded operating menu.

Minimal Operating Menu

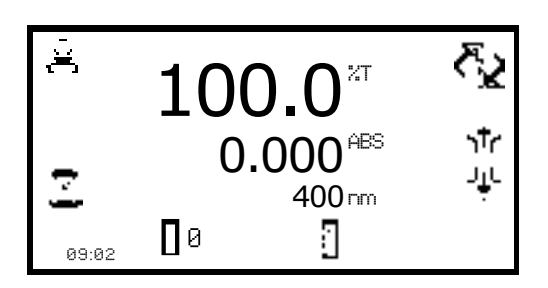

Expanded Operating Menu

The photometrics expanded operating menu enables measurement parameters to be changed. The utility toolbar on the left hand side of the screen enables access to printing, print setup options, and autologging options. For more details on the different functions of the utility toolbar refer to section 7.

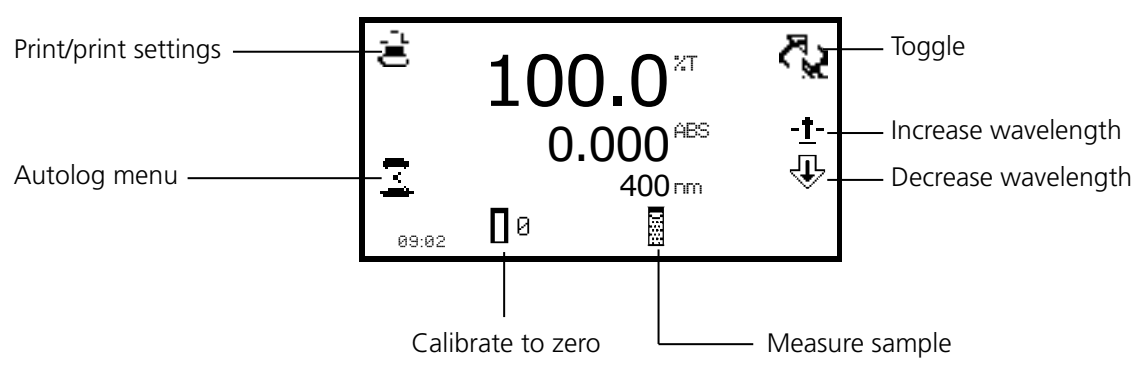

Fig 5.1.1 - Expanded Operating Menu

# 5.2 METHOD SET UP

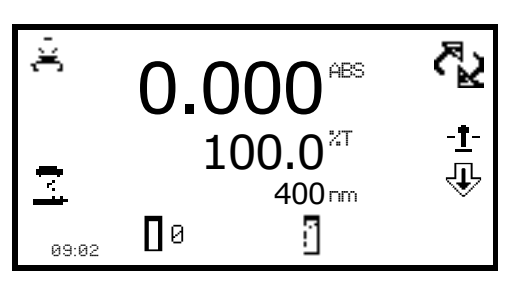

This measurement mode is very simple and the only parameters which can be adjusted are the wavelength and the display format. The **toggle** icon enables the large primary display to be set to show the absorbance or % transmittance. To change the primary and secondary displays press the key adjacent to the **toggle** icon. Repeat presses will cycle the displays between absorbance or % transmittance.

# 5.2.1 Selecting a Wavelength

The wavelength can be adjusted in the expanded operating menu by using the keys adjacent to the **arrow** icons to increase or decrease the wavelength. Once the required wavelength has been selected a calibration can be performed.

# 5.3 CALIBRATION

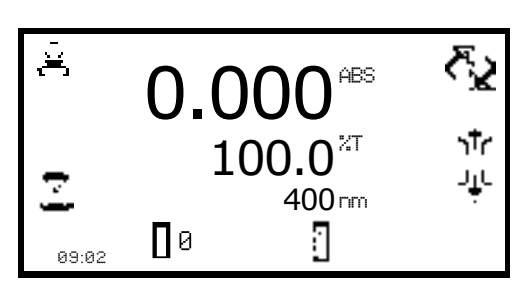

The calibration must be performed at the same wavelength at which the sample will be measured. Insert a cuvette containing the blank solution into the sample chamber and close the instrument lid. Press the key below the *calibrate to zero absorbance* icon. This sets the instrument to zero absorbance and 100% transmittance.

Once the calibration is complete the *measure sample* icon appears and the sample can be measured. If the wavelength is adjusted before a sample is measured the *measure sample* icon will disappear and the instrument must be calibrated again at the new wavelength.

# 5.4 SAMPLE MEASUREMENT

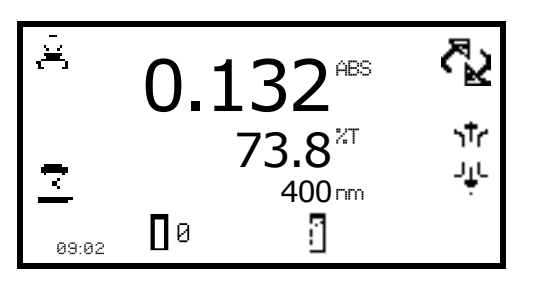

It is not possible to measure a sample before the instrument has been calibrated at the selected wavelength. Once the calibration has been performed the *measure sample* icon is displayed and a sample can be measured. Remove the cuvette containing the blank solution and place a cuvette containing the sample to be measured in the sample holder. Close the instrument lid and press the key

below the *measure sample* icon. Once the measurement is complete the photometric result will be shown on the screen. Subsequent samples can be measured in the same way. If the wavelength is adjusted between sample measurements then the instrument must be calibrated again before more samples can be measured. The concentration measurement mode enables simple measurements of absorbance and concentration to be performed. In this measurement mode it is possible to calibrate against a standard of a known concentration or use a known factor. The sample is measured at one wavelength at one point in time. There are no post measurement calculations available in this measurement mode.

# 6.1 MODE SPECIFIC PARAMETERS

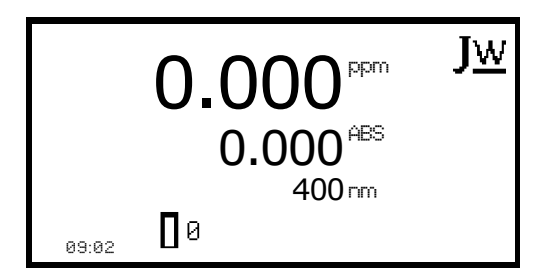

Minimal Operating Menu

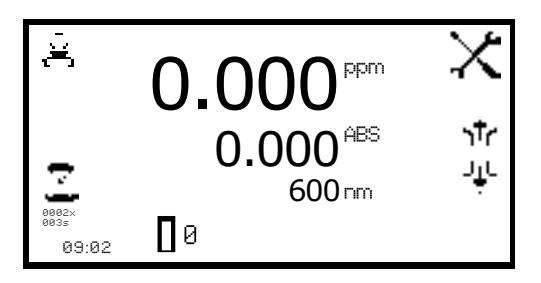

Expanded Operating Menu

The concentration minimal operating menu enables calibration to zero absorbance and simple readings to be taken without changing any measurement parameters. Pressing the key adjacent to the *JW* icon opens the expanded operating menu.

The concentration expanded operating menu enables measurement parameters to be changed. The utility toolbar on the left hand side of the screen enables access to printing, print setup options and autologging options. For more details on the different functions of the utility toolbar refer to section 7. The **settings** icon enables the wavelength, units, resolution, standard or factor to be set.

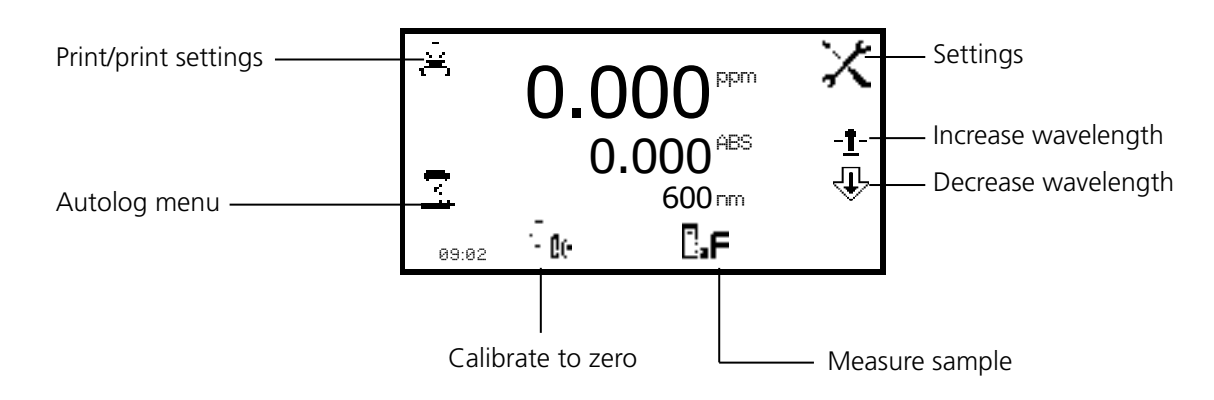

Fig 6.1.1 - Expanded Operating Menu

# 6.2 METHOD SETUP

# 6.2.1 Selecting a Wavelength

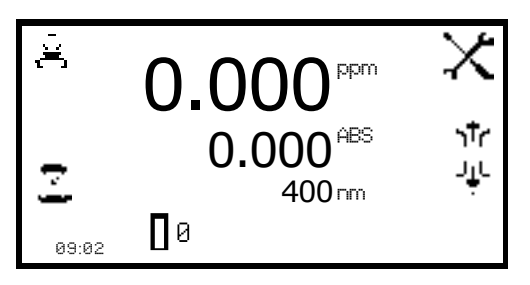

The wavelength can be adjusted in the expanded operating menu or in the settings menu. To adjust the wavelength in the expanded operating menu use the keys adjacent to the **arrow** icons to increase or decrease the wavelength.

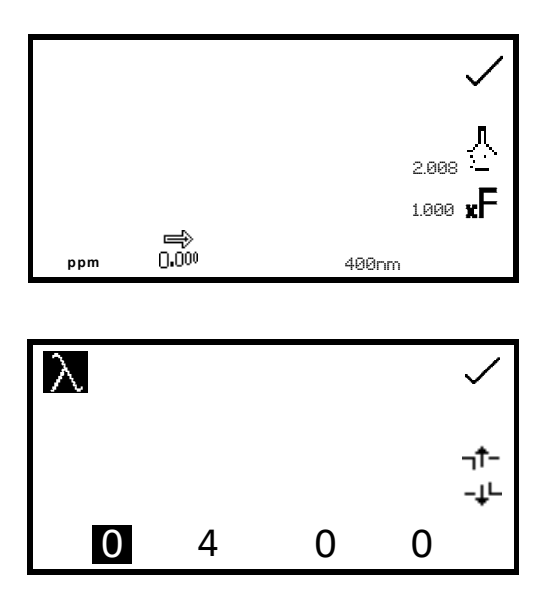

The settings menu is accessed through the expanded operating menu by pressing the key adjacent to the **settings** icon. In the settings menu press the key below the **wavelength** icon.

This will open a number entry screen. Use the keys at the bottom of the screen to select the digit to be adjusted. Use the keys adjacent to the **arrow** icons to increase or decrease the wavelength to the required number. Press the key adjacent to the **tick** icon to save the changes and return to the settings menu.

#### 6.2.2 Settings

The settings menu enables the **wavelength**, **units**, **resolution**, **standard** or **factor** to be set and is accessed from the expanded operating menu by pressing the key adjacent to the **settings** icon. Once all of the required settings have been entered press the key adjacent to the **tick** icon to save and return to the expanded operating menu.

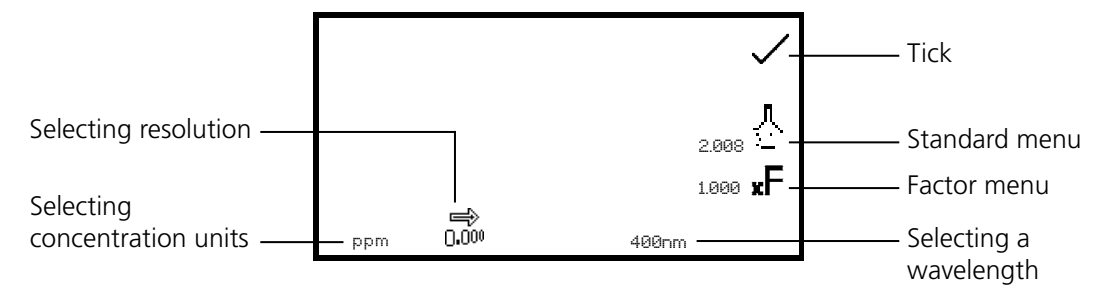

Fig 6.2.2.1 – Settings Menu

When setting the method parameters either the standard or the factor should be selected. The standard should be used if the factor is not known as selecting this option will calculate the factor. If the factor is known it is not necessary to measure a known standard's concentration. When the standard or factor is not selected the value should be set to 1.00.

#### 6.2.2.1 Selecting Concentration Units

The units of concentration can be selected from a number of options: no units, %, ppm, EBC, SRM, mEq/l, mEq, M, mM, µM, nM, U, U/l, U/ml, g/l, mg/l, µg/l, ng/l, mg/dl, µg/dl, mg/ml, µg/ml, ng/ml, µg/µl, ng/µl, mol/l, mmol/l.

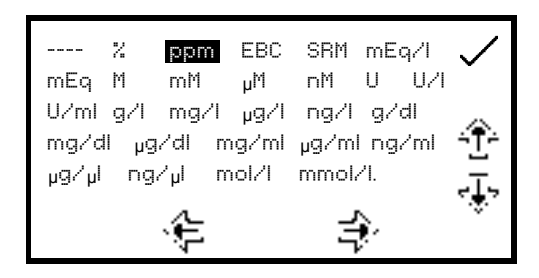

In the settings menu press the key below the **units** icon. This opens the unit selection screen which displays all the different units. Use the keys adjacent to the **arrow** icons to navigate around the screen to select the required units. Once the required units have been highlighted press the key adjacent to the **tick** icon to save and return to the settings menu. The selected unit will be displayed in the minimal and expanded operating menu along with absorbance and selected wavelength.

#### 6.2.2.2 Changing the Resolution

The resolution that the concentration is displayed as can be selected from 1, 0.1, 0.01 or 0.001 by repeat presses of the key below the *resolution* icon in the settings menu.

# 6.2.2.3 Using a Standard

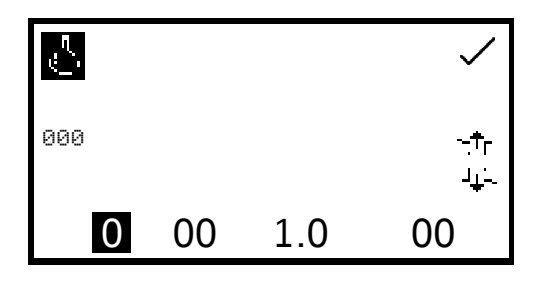

The standard menu enables the value of a standard to be entered. This function is accessed by pressing the key adjacent to the **standard** icon. This opens the extended number entry screen. Use the keys at the bottom of the screen to select the digit to be changed. The key below the digit must be pressed twice to select the adjacent digit. For example 00 the first press of the key alters 10, the second press alters 01.

Use the keys adjacent to the **arrow** icons to increase or decrease the selected number. Standard values from 0.001 to 1000 can be entered. The standard value can be reset to zero by pressing the key adjacent to the **000** icon. Once the standard value has been entered press the key adjacent to the **tick** icon to save and return to the settings menu. The entered value is displayed in the settings menu adjacent to the standard value should only be entered if the factor is not known. If the factor is known the standard value should be set to 1.000.

#### 6.2.2.4 Using a Factor

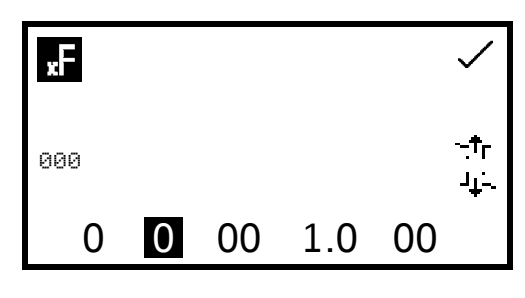

The factor menu enables a factor to be entered. This function is accessed by pressing the key adjacent to the **factor** icon. This opens the extended number entry screen. Use the keys at the bottom of the screen to select the digit to be changed. The key below the digit must be pressed twice to select the adjacent digit. For example 00 the first press of the key alters 10, the second press alters 01.

Use the keys adjacent to the **arrow** icons to increase or decrease the selected number. Factor values of 0.001 to 10,000 can be entered. The factor value can be reset to zero by pressing the key adjacent to the **000** icon. Once the factor has been entered press the key adjacent to the **tick** icon to save and return to the settings menu. The entered value is displayed in the settings menu adjacent to the factor icon. If the factor is not known a standard should be measured in order to calculate the factor. If a standard is used the factor value should be set to 1.000.

# 6.3 CALIBRATION

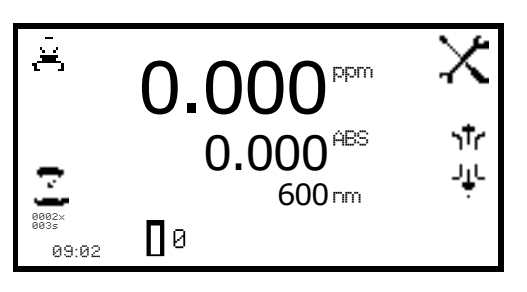

In the concentration measurement mode calibrations against a standard or a factor can be performed following a zero calibration. If the factor is not known calibration against a known standard is performed in order to calculate the factor. However if the factor is known there is no need to calibrate using a standard. The calibration must be performed at the same wavelength at which the sample will be measured.

#### 6.3.1 Calibrating to a Standard

Insert a cuvette containing the blank solution into the sample chamber and close the instrument lid. Press the key below the *calibrate to zero absorbance* icon. The instrument will calibrate to zero absorbance. Insert a cuvette containing the standard concentration sample solution into the sample chamber and close the instrument lid.

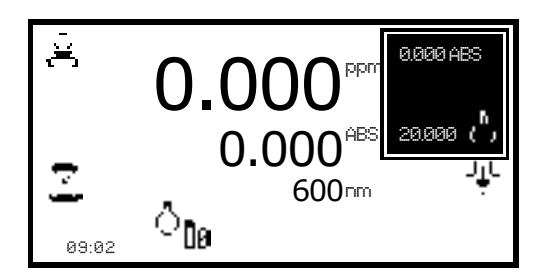

Press the key below the *calibrate to zero absorbance or standard* icon, this will open another menu with the option to re-calibrate to zero absorbance or to calibrate to the previously entered standard value. Press the key adjacent to the *calibrate to standard* icon.

If the standard selected requires a factor beyond the range of the instrument the **check standard** icon will be displayed.

E 20.00 ppm X 20.000 ABS ↑↑r 0.000 ABS ↑↑r 0.000 ABS ↓↓↓ 600 nm ↓↓↓ 600 nm The instrument will take a reading and calibrate to the standard concentration. Once the calibration is complete the sample can be measured using the *measure to standard* icon.

6.3.2 Calibrating to a Factor

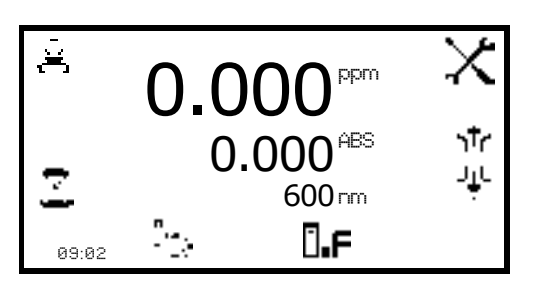

Insert a cuvette containing the blank solution into the sample chamber and close the instrument lid. Press the key below the *calibrate to zero absorbance* icon. The instrument will calibrate to zero absorbance. Once the calibration is complete the sample can be measured using the *measure to factor* icon.

#### 6.4 SAMPLE MEASUREMENT

It is not possible to perform sample measurements before the instrument has been calibrated at the selected wavelength. In this operating mode the type of sample measurement performed depends on the calibration which has been carried out.

#### 6.4.1 Measuring a Sample After Calibrating to a Standard

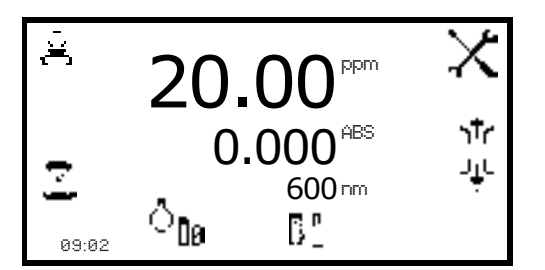

Remove the cuvette containing the standard sample and place a cuvette containing the sample to be measured in the sample chamber. Close the instrument lid and press the key below the **measure to standard** icon. Once the measurement is complete the concentration and absorbance values are displayed.

#### 6.4.2 Measuring a Sample After Calibrating to a Factor

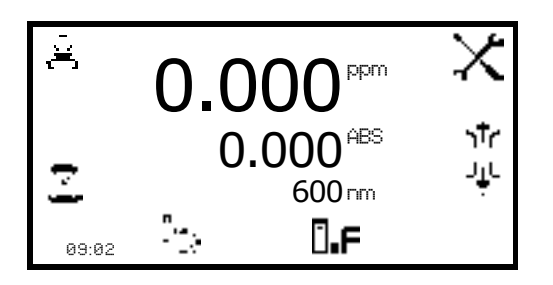

Remove the cuvette containing the blank solution and place a cuvette containing the sample to be measured in the sample chamber. Close the instrument lid and press the key below the **measure to factor** icon. Once the measurement is complete the concentration and absorbance values are displayed.

In order to measure a sample based on a known factor the value for the factor must be entered in the settings menu before commencing measurement of the sample. The utility toolbar in the expanded operating menu provides access to printing, print setup options, and autologging options.

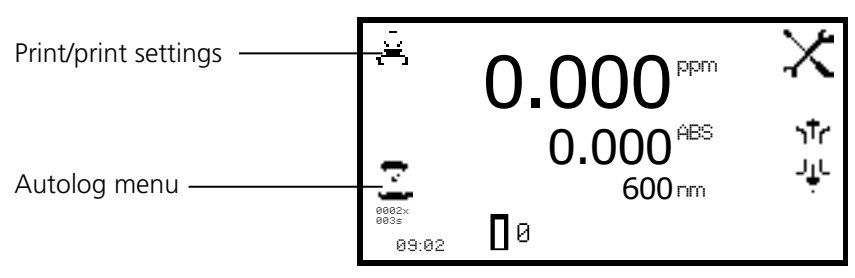

Fig 7.1 - Expanded Operating Menu

# 7.1 PRINTING

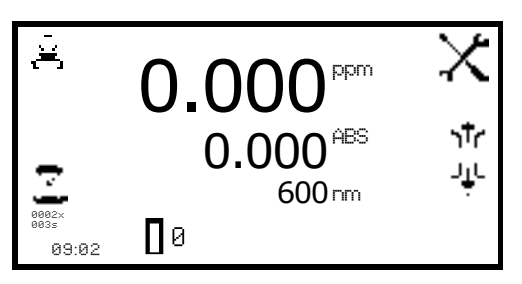

The utility toolbar in the expanded operating menu enables results to be printed and print setup options to be set. The print setup menu enables the destination of the printouts and language of the printouts to be set.

#### 7.1.1 PRINT SETUP

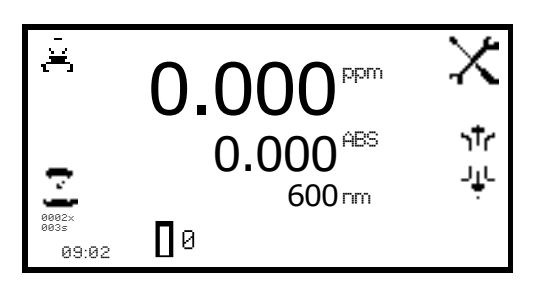

To open the print setup menu hold the key adjacent to the **printer** icon for 2 seconds in the expanded operating menu.

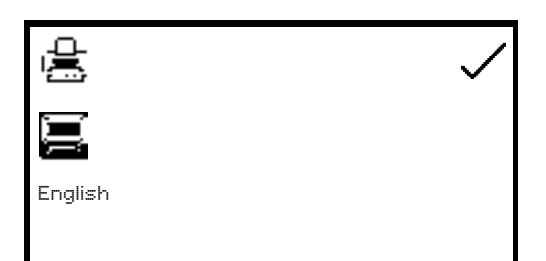

To select the language for the printouts press the key adjacent to **English** icon. Repeat pressing of the key cycles the language between English, Français, Deutsche, Espânôl and Italiano.

The destination of the printouts can be the internal printer or an external serial printer. The results can only be sent to an external serial printer if there is a serial printer connected to the instrument via the RS232 serial port. Press the key adjacent to the **computer** icon to select the external printer. The results can only be sent to the internal printer if there is an internal printer connected. To select the internal printer for the printout destination press the key adjacent to the **printer** icon.

Once the required printout destination and language has been selected press the key adjacent to the *tick* icon to save and return to the expanded operating menu.

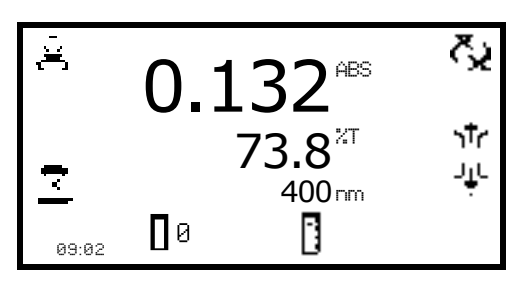

# 7.2 AUTOLOGGING

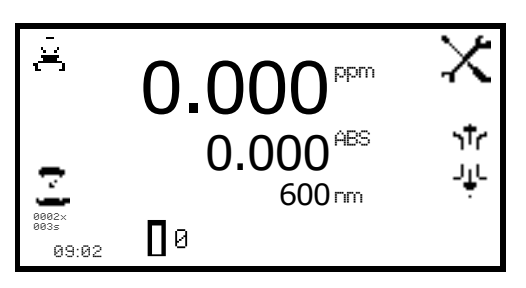

Results displayed in the expanded operating menu can be printed by pressing the key adjacent to the **printer** icon. Depending on the printout destination previously selected the result will be sent to the internal printer or the external printer. If the printer icon is pressed when there is not a result on the screen the **no result to printer** or **no result to RS232** icon (depending on results destination) will flash up on the screen.

The **autolog** function enables repeat measurements of the same sample to be performed with a set time period between each measurement. This produces a batch of results for the same sample. The autolog function also enables the results to be autologged to different destinations. The autolog menu is accessed from the utility toolbar in the expanded operating menu by pressing the key adjacent to the **autolog** icon.

#### 7.2.1 Setting the Number of Sample Repetitions

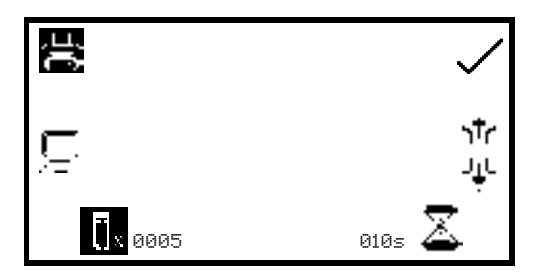

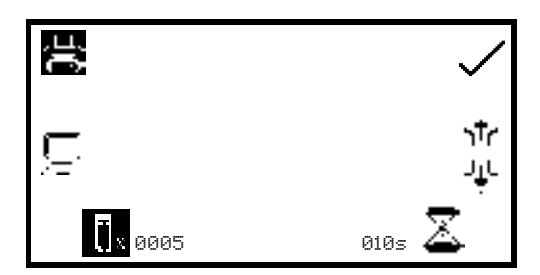

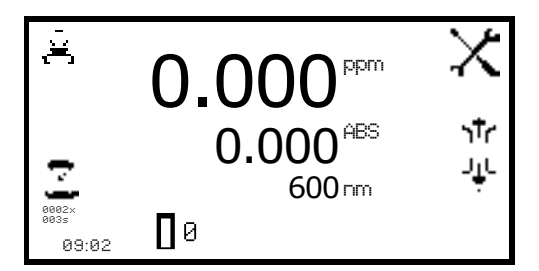

To set the number of repeat measurements of the same sample press the key below the **sample** icon and use the keys adjacent to the **arrow** icons to increase or decrease the number of repetitions required. To reset the number to zero press and hold the key below the **sample** icon for 2 seconds.

To set the time period between each measurement press the key below the *timer* icon and use the keys adjacent to the *arrow* icons to increase or decrease the time in 1 second intervals. To reset the time to one second press and hold the key below the *timer* icon for 2 seconds.

Once the required number of repetitions and time interval have been selected press the key adjacent to the *tick* icon to save the changes and return to the expanded operating menu.

The number of repetitions and time period will be displayed below the autolog icon. To commence autologging press the key below the measure **sample** icon. Once the first measurement has been performed the time period starts counting down until it reaches zero and then the next measurement will be taken.

This will reduce the repetition number by one. When the number of repetitions reaches zero, autologging is complete. Autologging can be stopped before all the measurements have been completed by pressing the key adjacent to the *autolog* icon. Confirmation will be needed to stop autologging. Press the key adjacent to the *tick* icon to confirm stopping autologging or press the key adjacent to the *cross* icon to continue autologging.

#### 7.2.2 Selecting Result's Destination

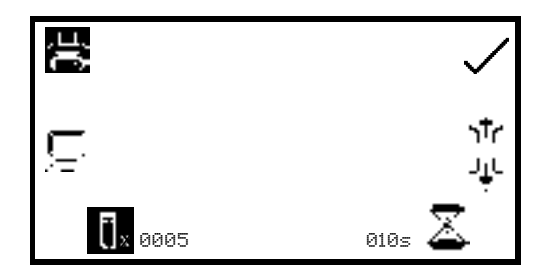

The autolog menu enables the result's destination to be set. To select the internal printer press the key adjacent to the *printer* icon. This option is only available if an internal printer is connected. To send the results to an external instrument such as a PC or a serial printer press the key adjacent to the *computer* icon.

#### 7.3 CONNECTING TO A PC

Connect the interface cable to the RS232 serial port on the rear of the instrument and connect to the serial port on the rear of the PC. Turn the PC on and load the PC software by inserting the PC software disc into the CD drive. If the PC software does not auto run open My Computer and double click on the Jenway 73 series software icon. Follow the instructions to install the PC software to the required location. Refer to the PC software manual for further instructions. Once the software is installed, turn the mains power on to the instrument.

The PC software is pre-configured to run using the following settings:

9600 baud 8 data bits No parity 1 stop bit

# 8.1 OPTIONAL ACCESSORIES

| Part Code | Description of Accessory                                           |
|-----------|--------------------------------------------------------------------|
| 660 101   | Internal printer                                                   |
| 735 401   | Automatic 8 cell turret                                            |
| 735 201   | Sipper pump                                                        |
| 735 301   | Peltier                                                            |
| 735 701   | Combined sipper peltier pump                                       |
| 735 801   | 10x10mm path length cuvette holder                                 |
| 735 901   | 16/24mm test tube holder                                           |
| 736 001   | 10 x 100mm path length cuvette holder                              |
| 736 101   | 10x10 (70µl cell holder)                                           |
| 736 201   | Water heated 10x10 single cell holder                              |
| 735 601   | Boiling tube holder                                                |
| 736 301   | Film holder                                                        |
| 035 088   | Visible calibration set                                            |
| 035 091   | UV/Visible calibration set                                         |
| 060 422   | Moulded cuvette rack for 16 10x10mm cuvettes                       |
| 735 001   | Dust cover                                                         |
| 037 551   | RS232 to USB converter for use with computer without a serial port |

# 8.2 CONNECTING THE ACCESSORIES

There are two types of accessories which can be fitted in the sample chamber – passive or active accessories. The range of passive accessories includes 10 x 10mm single cuvette holders, single water heated cuvette holders, adjustable path length (10 to 100 mm) cuvette holders, test tube holders, boiling tube holders, film holders and micro-cuvette holders. The range of active accessories includes an automated 8 cell changer, sipper pump, peltier and combined peltier sipper pump. The instrument must be turned off before any accessories are fitted.

# 8.2.1 INTERNAL PRINTER

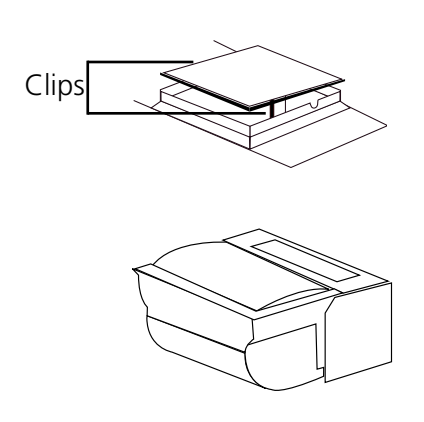

Use a small screw driver to lift the blanking panel on the top of the instrument. Squeeze the two clips in order to remove the blanking panel. Disconnect the printer wires which are secured to the underside of the blanking plate.

Unpack the printer from the packaging. Turn the printer upside down and connect the printer wires by clipping into the connector on the printer.

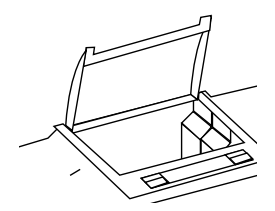

Squeeze the grey plastic clips together so that the printer top opens. Slot the printer into the top of the instrument and push down until it fits flush to all four sides.

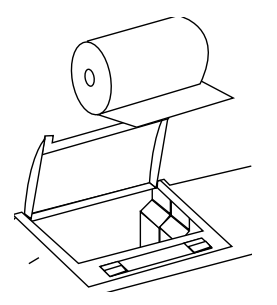

Insert the paper roll into the printer – ensuring that there is some paper sticking out of the printer before clicking the grey plastic back into place. Switch the instrument on. The power and error lights on the printer will flash. Once the instrument power on tests are complete press the feed button to check that the paper is fed correctly.

## 8.2.2 PASSIVE ACCESSORIES

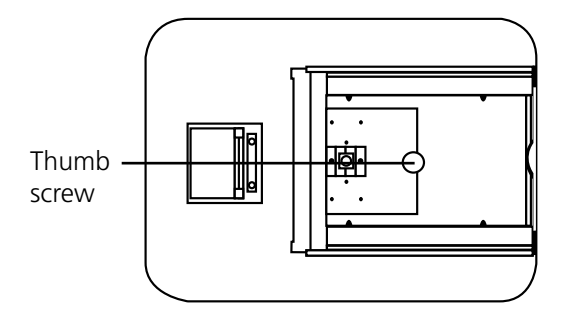

Unscrew the thumb screw to undo the passive accessory. Lift out the passive accessory. To fit a different passive accessory simply place the accessory in the correct orientation, align the thumb screw and tighten to fix in place.

To replace the passive accessory with an active accessory refer to section 8.2.3.

#### 8.2.3 ACTIVE ACCESSORIES

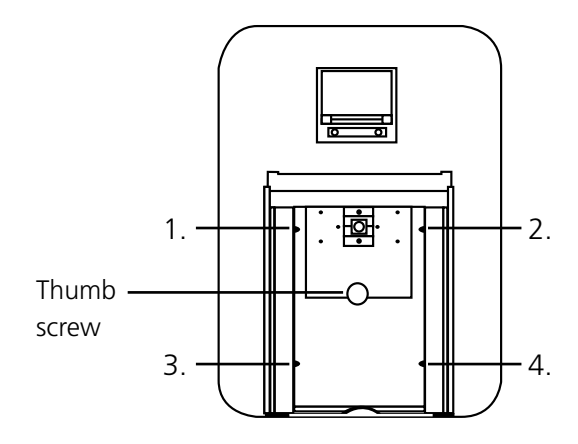

Unscrew the thumb screw to undo the passive accessory. Lift out the passive accessory. To fit an active accessory unscrew screws 1 to 4 and lift out the metal base plate.

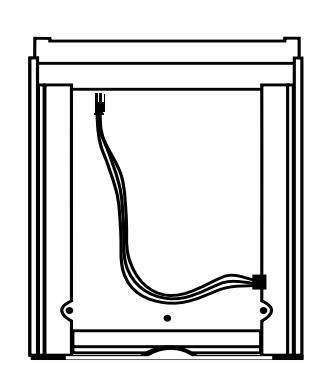

This will expose the bottom of the sample chamber with the power supply connection needed to operate the active accessories.

#### 8.2.3.1 Automatic 8 cell turret

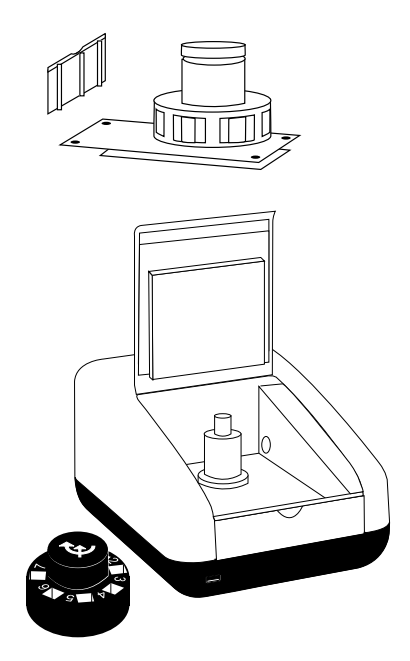

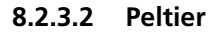

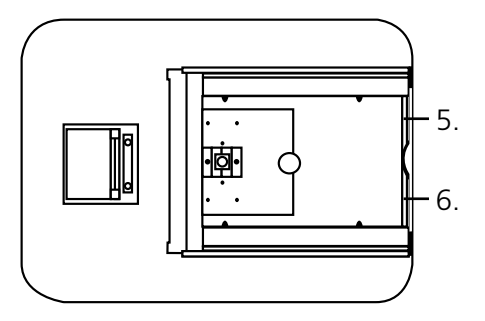

Take the 8 cell turret base plate. Connect the power supply in the bottom of the sample chamber to the connector on the underside of the baseplate. Place the base plate in the sample chamber. Replace screws 1 to 4.

Take the 8 cell carousel and place on top of the motor, taking care to align the three ball bearings with the grooves on the motor shaft. Gently push the carousel down onto the motor shaft until it is located into place. Gently rotate the carousel until there is some resistance. The carousel is now in the correct position.

If the fitting is too tight use a small screw driver to loosen the ball bearings before pushing the carousel down onto the shaft.

For this accessory as well as removing the passive accessory base plate, the front panel of the instrument must also be removed. Loosen screws 5 and 6 until the front panel can be lifted out in the forwards direction.

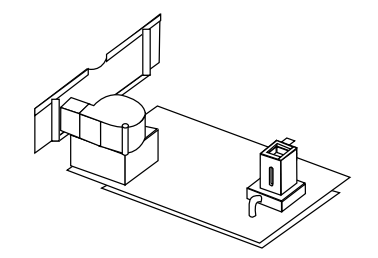

Take the peltier base plate. Connect the power supply in the bottom of the sample chamber to the connector on the underside of the base plate. Place the base plate in the sample chamber. Replace screws 1 to 4. Take the peltier front panel and slot into place before retightening screws 5 and 6.

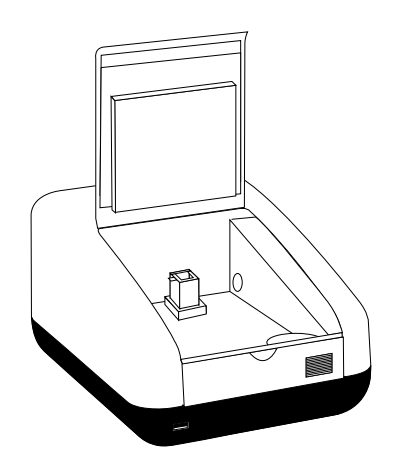

When the accessory is fitted the instrument will look like this.

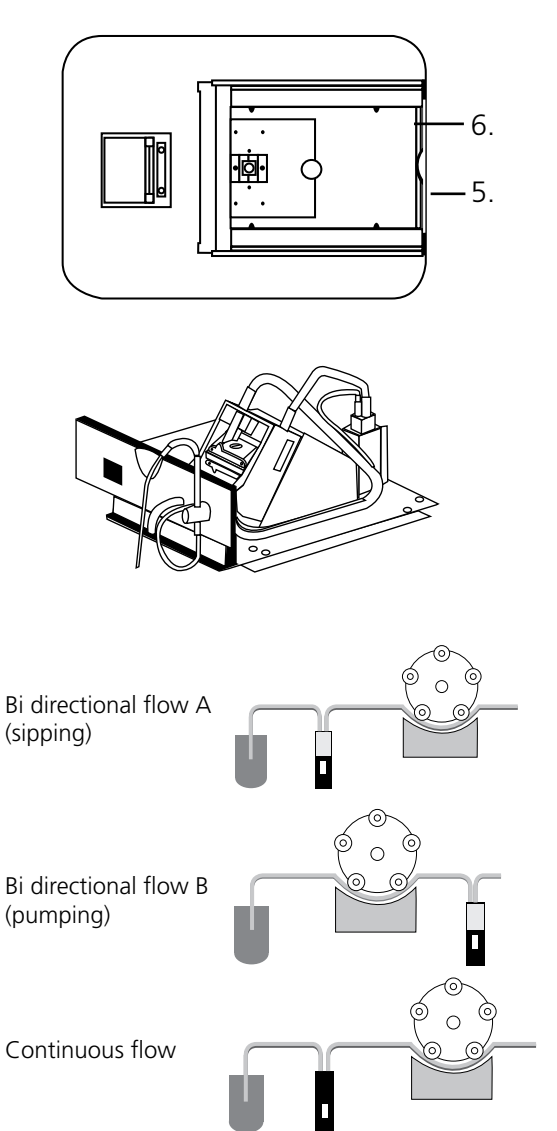

For this accessory as well as removing the passive accessory base plate, the front panel of the instrument must also be removed. Loosen screws 5 and 6 until the front panel can be lifted out in a forward direction.

Take the sipper base plate. Connect the power supply in the bottom of the sample chamber to the connector on the underside of the base plate. Place the base plate in the sample chamber. Replace screws 1 to 4. Take the sipper front panel and slot into place before re-tightening screws 5 and 6.

The tubing should be connected depending on the function that the sipper pump is going to perform. All tubing must be kept as short as possible and the tubing must not be allowed to obstruct the light path.

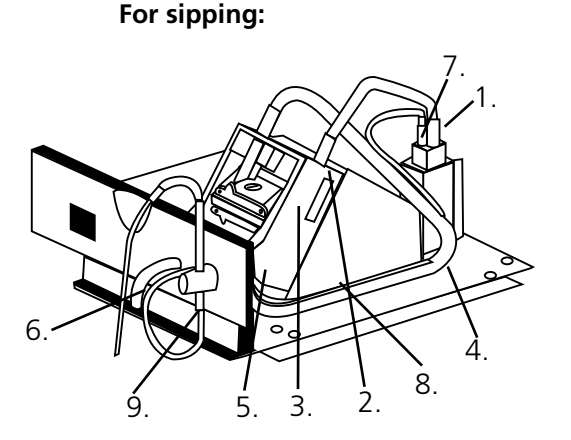

**1.** Connect the sipper pump tubing to the outlet port on the flow-through cuvette.

**2.** Secure the tubing using the clip on the righthand side of the pump head.

**3**. Ease the tubing round the rollers by carefully rotating them clockwise, by hand. Clamp the tubing into the clip on the left hand side of the motor.

**4.** Once secured, ensure the tubing is routed into the two retaining clips located on the base plate at the side of the pump head.

**5.** Cut the tubing at the point where it fits comfortably onto the left hand tube located on the inside of the front bulk head.

**6**. Connect a suitable length of this tubing to the external waste pipe.

**7.** Cut a small length of the sipper pump tube and push this over one end of the capillary tube. Connect this to the inlet port of the flow-through cuvette.

**8.** Route the tube into the two retaining clips located on the base plate at the side of the pump head.

**9.** Fit the sipper probe and secure using the thumbscrew. Feed the capillary tubing through the tube and up through the sipper probe, allowing sufficient length for it to pass into a suitable receptacle.

**1.** Cut two pieces of sipper pump tubing approximately 300mm in length. Take one length of tubing and fit this to the pump head, as shown, securing the tubing using the clip on the right hand side of the pump head.

**2.** Ease the tubing round the rollers carefully rotating them clockwise, by hand. Clamp the tubing into the clip on the left hand side of the motor.

**3.** Fit the other end onto the inlet port on the flow-through cuvette.

**4.** Fit the second 300mm length of tubing to the outlet port of the flow-through cuvette. Once secured, ensure the tubing is routed into the two retaining clips located on the base plate at the side of the pump head.

**5.** Fit the other end of the tubing onto the outlet port, located on the inside of the front bulkhead.

**6.** Connect a suitable length of sipper pump tubing to the external outlet port.

**7.** Insert one end of the capillary tube into the sipper pump tubing, as shown.

**8.** Feed the other end through the inlet port located on the inside of the bulkhead.

9. Fit the sipper probe and secure using the thumbscrew.

**10.** Carefully feed the tubing through the sipper probe, allowing sufficient length for it to pass into a suitable receptacle.

When the sipper accessory has been fitted and the tubing has been connected the instrument will look like this.

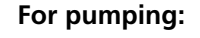

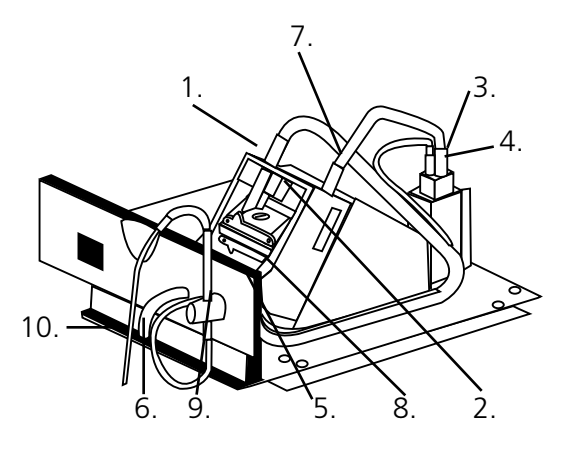

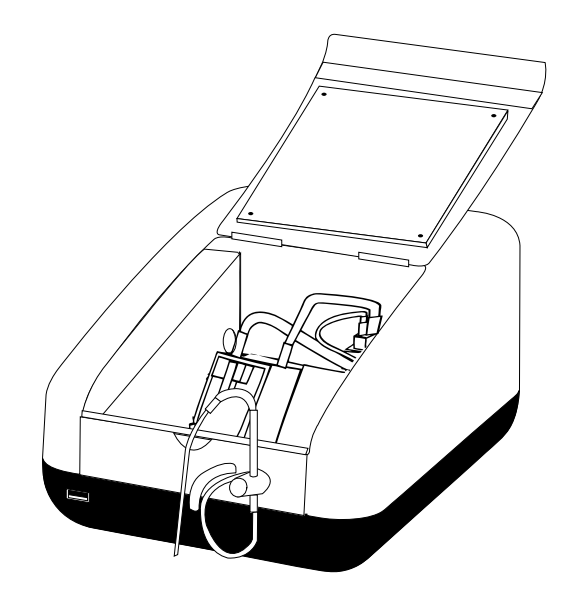

8.2.3.4 Combined sipper peltier pump

Refer to section 8.2.3.3 for more details.

# 8.3 USING THE ACCESSORIES

#### 8.3.1 Automatic 8 cell turret

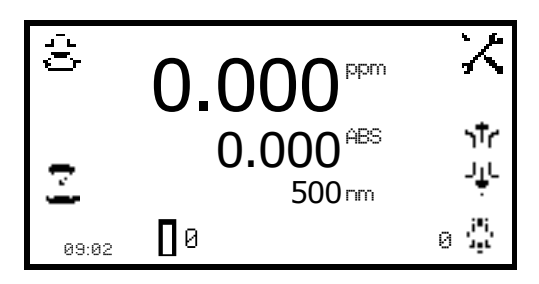

When the automatic 8 cell turret is in use the **8 cell turret** icon is displayed in the bottom right hand corner of the screen. The current cell position is displayed adjacent to the 8 cell turret icon. The 0 position should always be used for the zero calibration sample.

To perform measurements using the automatic 8 cell turret, insert the cuvettes containing the samples into turret positions 1 to 7. Insert the cuvette containing the blank solution into turret position 0. Enter the required measurement mode and set up the required measurement parameters. Press the key below the *calibrate to zero* icon. The instrument will automatically move the turret around to position zero to perform the measurement. Once the calibration is complete the *measure sample* icon will appear and the turret will return to its original starting position.

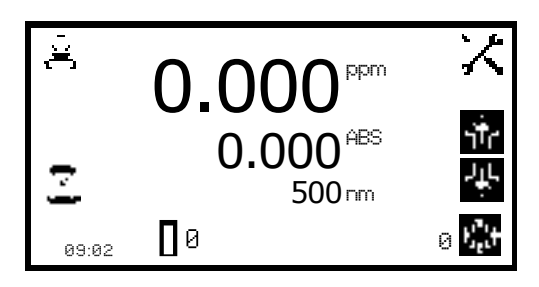

Press the key below the **8 cell turret** icon to highlight the icon and the two arrow icons above. Press the keys adjacent to the **arrow** icons to increase or decrease the current cell position of the turret, until the required sample position has been selected. Press the key below the **measure sample** icon. The instrument will perform a reading and display the result on the screen.

To measure the next sample select the next turret position and press the key below the **measure sample** icon. Repeat this process until all the samples have been measured. To adjust the wavelength press the key below the **8 cell turret** icon and use the **arrow** icons to adjust the wavelength.

# 8.3.2 Peltier

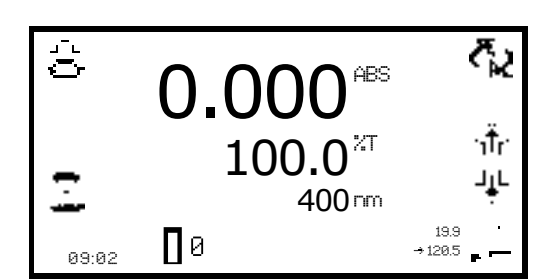

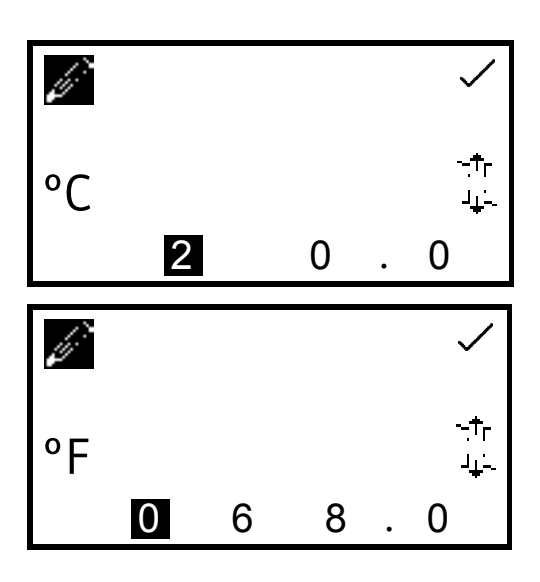

When the peltier is in use the **peltier** icon is displayed in the bottom right hand corner of the screen. The current temperature is displayed above the set point temperature adjacent to the peltier icon. Below the peltier icon there is an arrow icon to indicate if the current temperature is below or above the set temperature. To adjust the set point temperature hold the key below the **peltier** icon for 2 seconds.

This opens the peltier settings screen. Use the keys at the bottom of the screen to select the digit to be changed and use the keys adjacent to the **arrow** icons to increase or decrease the number. The temperature can be set in °C or °F by pressing the key adjacent to the **°C** icon. Repeat presses will cycle between °C and °F.

Once the required temperature has been selected press the key adjacent to the **tick** icon to save and return to the expanded operating menu. The peltier will begin to heat or cool depending on the current temperature.

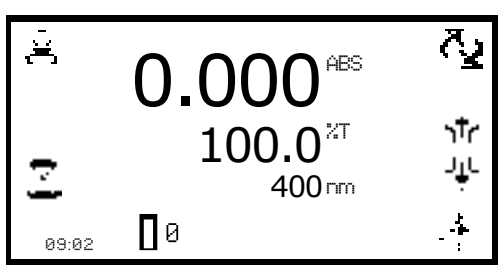

#### 8.3.3.1 MANUAL SIPPER PUMP SETTINGS

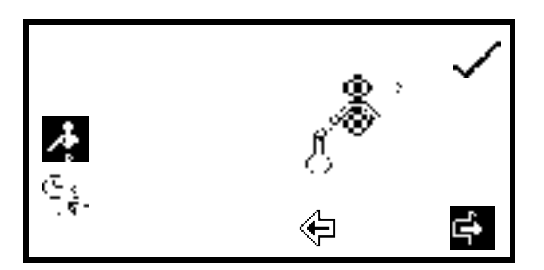

When the sipper is in use the *sipper pump* icon is displayed in the bottom right hand corner of the screen. The pump direction is displayed by an arrow icon below the sipper pump icon. The sipper pump can operate in manual or timed mode, depending on the option selected in sipper pump settings. To open the sipper pump settings hold the key below the *sipper pump* icon for 2 seconds.

To operate the sipper pump in manual mode press the key adjacent to the **manual sipper** icon. Select the preferred pump direction by pressing the key below the **forwards** or **backwards arrow** icon. Press the key adjacent to the **tick** icon to save and return to the expanded operating menu.

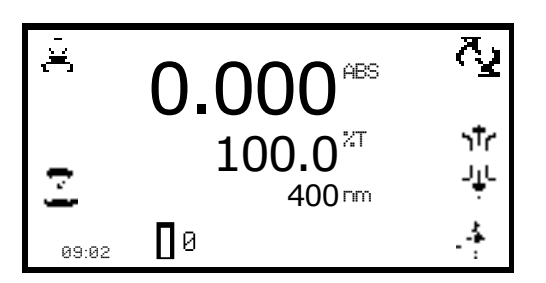

To perform a measurement place the sipper tubing into the sample and press the key below the *sipper pump* icon.

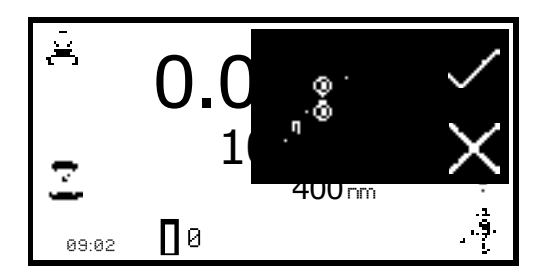

Confirmation will be needed to start the sipper pump. Press the key adjacent to the *tick* icon to confirm and start the sipper pump. Press the key adjacent to the *cross* icon to cancel and return to the expanded operating menu.

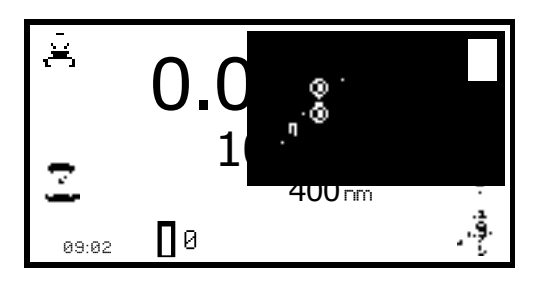

To stop the sipper pump press the key adjacent to the **stop** icon. Ensure that the flow through cuvette contains enough sample before pressing the key below the **measure sample** icon.

### 8.3.3.2 TIMED SIPPER PUMP SETTINGS

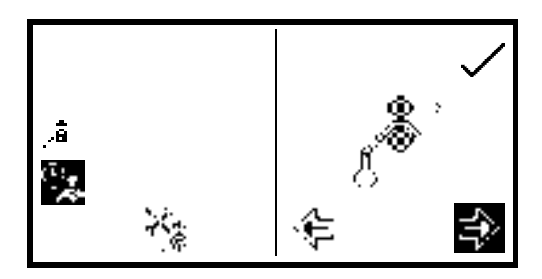

To operate the sipper pump in timed mode press the key adjacent to the *timed sipper pump* icon.

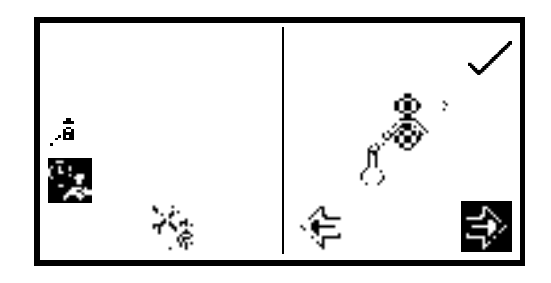

Press the key below the *calibrate timed sipper* icon. Select the required pump direction by pressing the key below the *forwards* or *backwards arrow* icon. Press the key adjacent to the *tick* icon to continue to the next stage of the calibration sequence.

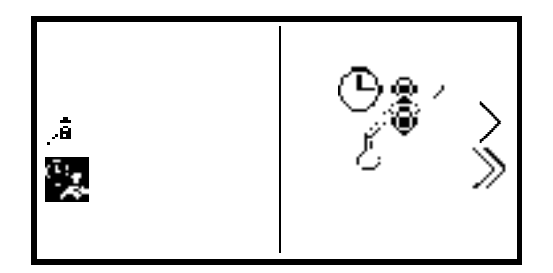

Insert the inlet tubing into the sample container and press the key adjacent to the *single greater than* icon. The sipper pump will start and the sample will be pumped through the tubing to the flow through cuvette. It is possible to skip this setup stage by pressing the key adjacent to the *double greater than* icon.

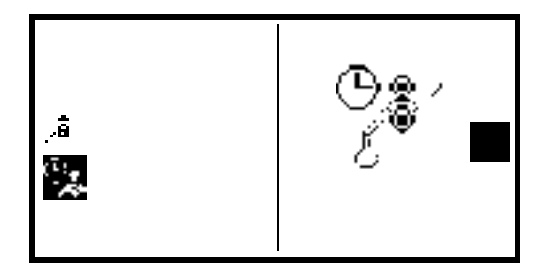

Once the cuvette is full press the key adjacent to the **stop** icon to stop the sipper pump. The time taken for sample uptake is recorded.

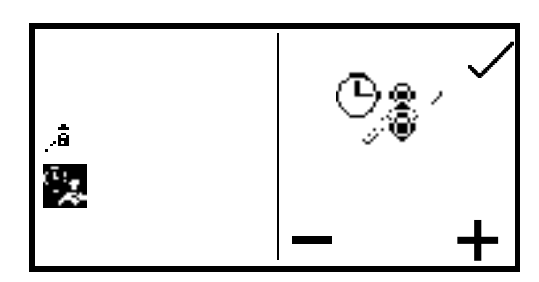

To fine tune the amount of sample uptake press the key below the **plus** or **minus** icon to increase or decrease the amount of sample taken up. The recorded time will be adjusted accordingly. Once the fine tuning is complete, or if none is required, press the key adjacent to the **tick** icon to move to the next stage of the calibration sequence.

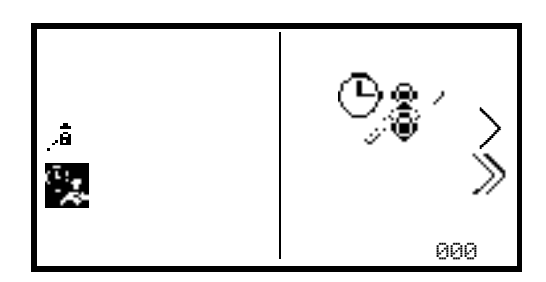

This stage allows an air gap to be added to the calibration sequence. If an air gap is not required press the key below the **000** icon to set the air gap to zero. If a previously programmed air gap is to be used press the key adjacent to the **double greater than** icon to skip this stage and retain the current air gap time.

36

To program an air gap remove the inlet tubing from the sample container and press the key adjacent to the **single greater than** icon. The sipper pump will start and air will be pumped through the tubing to the flow through cell.

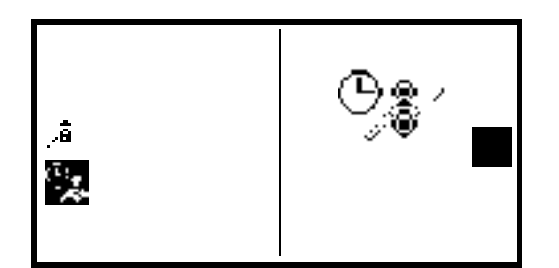

Once the required amount of air has been taken up press the key adjacent to the **stop** icon. The time taken for air uptake is recorded.

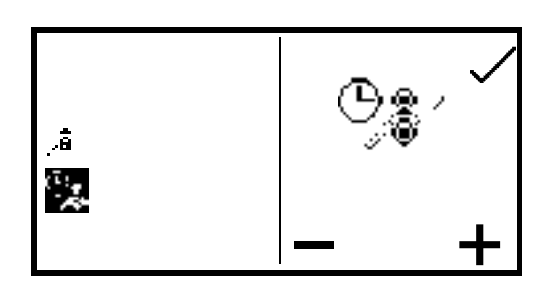

To fine tune the amount of air uptake press the keys below the **plus** or **minus** icons to increase or decrease the amount of air taken in. The recorded time will be adjusted accordingly. Once the fine tuning is complete, or if none is required, press the key adjacent to the **tick** icon to move to the next stage of the calibration sequence.

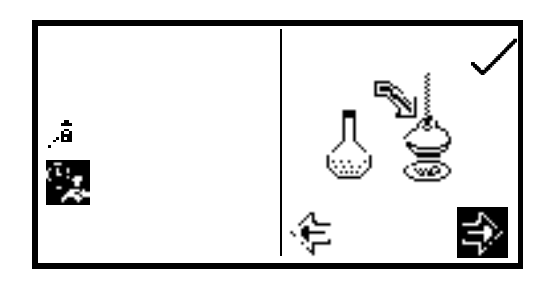

Once the sample uptake and air gap have been programmed the preferred disposal of the sample can be set. There are two options, the sample can either be sent back to the sample container or it can be sent to the waste pipe. Press the key below the **forward** or **backward arrows** to select what happens to the sample after measurement.

If the original pump direction selected was forwards, selecting the forwards direction at this stage will send the sample to waste and selecting the backwards direction will send the sample back to the sample container. Once the required direction has been selected press the key adjacent to the *tick* icon to save the calibration sequence and return to the expanded operating menu. To exit the sipper calibration sequence without saving any changes press the *back* key at any point during the calibration sequence.

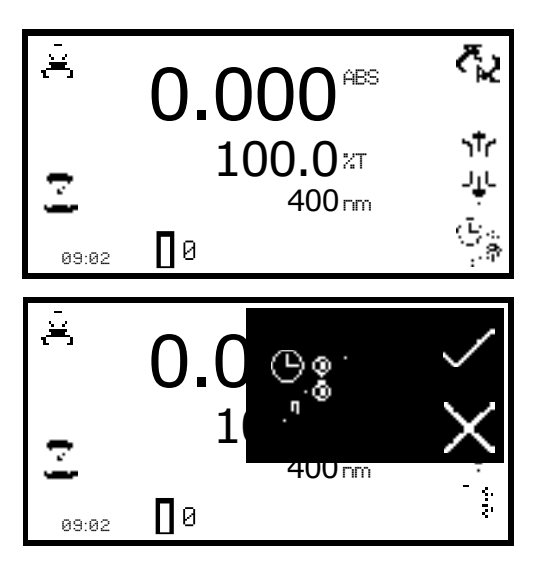

To perform a measurement place the sipper tubing into the sample and press the key below the *sipper pump* icon.

Confirmation will be needed to start the sipper pump. Press the key adjacent to the **cross** icon to cancel and return to the expanded operating menu. Press the key adjacent to the **tick** icon to confirm and start the sipper pump. The pump will run for the previously recorded sample take up time. Ensure that the flow through cuvette contains enough sample before pressing the key below the **measure sample** icon. Once the measurement has been performed remove the tubing from the sample and press the key below the *sipper pump* icon to perform the next stage of the calibration sequence.

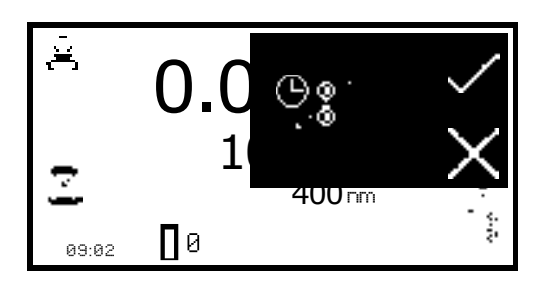

Confirmation will be needed to start the sipper pump. Press the key adjacent to the *cross* icon to cancel and return to the expanded operating menu. Press the key adjacent to the **tick** icon to confirm and start the sipper pump. The pump will run for the previously recorded air gap take up time.

If an air gap of zero was previously selected this screen will not appear and the calibration sequence will continue to sample disposal.

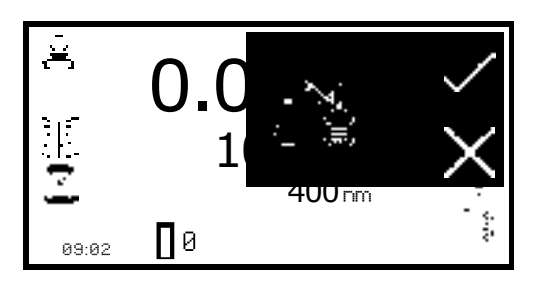

Once this stage of the calibration sequence is complete press the key below the *sipper pump* icon to dispose of the sample. Confirmation will be needed to start the sipper pump. Press the key adjacent to the *cross* icon to cancel and return to the expanded operating menu. Press the key adjacent to the *tick* icon to confirm and start the sipper pump. Depending on the disposal route previously selected the sample will either go to drain or back to the sample container.

#### 8.3.4 Combined sipper peltier pump

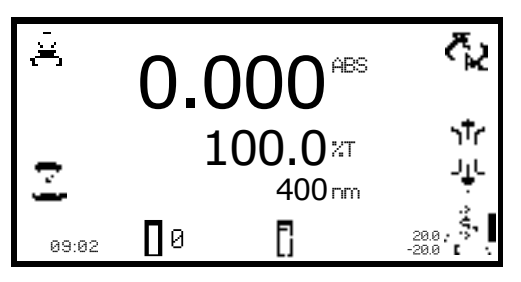

When the combined sipper peltier is in use the *sipper peltier* icon is displayed in the bottom right hand corner of the screen. The current temperature is displayed above the set point temperature adjacent to the sipper peltier icon. Adjacent to the peltier icon is an arrow to indicate if the current temperature is below or above the set temperature.

The pump direction is displayed by an arrow icon below the *sipper peltier* icon. The combined sipper peltier pump combines the functionality of the peltier and sipper pump. To open the sipper peltier settings hold the key below the *sipper peltier* icon for 2 seconds.

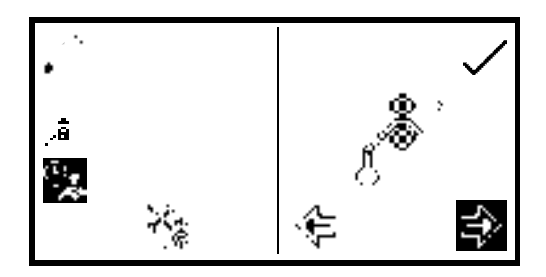

The settings menu is the same as the sipper pump settings except for the peltier icon in the top left hand corner. Pressing the key adjacent to the **peltier** icon will open the peltier settings enabling the temperature to be set. Refer to section 8.3.2 for more details. The sipper pump can operate in a manual or timed mode. Refer to section 8.3.3 for more details.

# 8.4 SPARES

| Part Code | Description of Spare Part                                        |
|-----------|------------------------------------------------------------------|
| 012 075   | Tungsten halogen lamp                                            |
| 730 545   | Xenon lamp module                                                |
| 735 801   | 10x10mm path length cuvette holder                               |
| 060 084   | Pack of 100 disposable plastic visible wavelength 10x10 cuvettes |
| 060 229   | Pack of 500 disposable plastic visible wavelength 10x10 cuvettes |
| 060 230   | Pack of 100 disposable plastic UV wavelength 10x10 cuvettes      |
| 037 702   | Paper roll for printer                                           |
| 021 060   | 24V 65W power supply unit with various plug attachments          |

#### 9.1 ROUTINE MAINTENANCE

Ensure the external surfaces of the unit are clean and free from dust. The sample area should always be kept clean and any accidental spillage should be wiped away immediately. To give added protection when not in use, the unit should be disconnected from the mains supply and covered with the optional dust cover.

The only routine maintenance which maybe required is the replacement of the light source. The replacement lamps are available from your local distributor (refer to section 8.4 for spare part codes). Only genuine replacement lamps should be used. Similar lamps may have different filament configurations or be wavelength restricted for domestic or commercial use and will give errors if used.

#### 9.2 LAMP REPLACEMENT

#### 9.2.1 Tungsten Halogen Lamp Replacement

This option is only valid for 7300 spectrophotometers.

Before replacing the lamp disconnect the unit from the mains supply and ensure the lamp is cool before handling. Access to the tungsten halogen lamp can be gained via the lamp access panel located on the rear of the instrument (refer to section 2.5).

1. Remove the screws holding the lamp access panel in place.

2. Withdraw the lamp access panel and unscrew the lamp bracket fixing screw.

**3.** Grasp and rotate the lamp bracket to gain access to the lamp.

**4.** Remove the old lamp from the holder. The lamp is a plug-in fit and should be removed by gently easing it from the holder.

**5.** Carefully remove the replacement lamp from the packaging. Ensure that the glass portion of the lamp is not touched as finger marks will damage the lamp resulting in a reduced performance. If accidental damage occurs the surface of the lamp may be cleaned using propan-2-ol.

6. Insert the lamp into the holder, ensuring it is fully pushed home.

**7.** Rotate the lamp bracket and put back into operational position. Replace the lamp bracket fixing screw and tighten.

8. Replace the lamp access panel and fix in place with the two screws.

**9.** Reconnect the power supply, turn on the unit and ensure that the lamp is illuminated after a few seconds.

For further instructions refer to the service manual.

#### 9.2.2 Xenon Lamp Module Replacement

This option is only valid for the 7305 spectrophotometers and must be done by an accredited service engineer. Refer to section 9.3 for more details

# 9.3 SERVICE

Our dedicated service staff are on hand to help in the unlikely event that your Jenway equipment develops a fault. Please contact them by one of the following means with a clear description of the problem:

#### E-mail: service@bibby-scientific.com

Tel: +44 (0) 1785 810475 Fax: +44 (0) 1785 810471

On occasion it may be necessary for your equipment to be sent back to our Service Department for repair. In this case please contact the Service Department for a reference number which you should include with your faulty equipment. Please also ensure you include a clear description of the fault and a completed copy of our Decontamination Certificate. This is available as a downloadable pdf file at www. jenway.com, or contact us and we will be happy to fax you a copy. Please clearly mark the package for the attention of the Service Department and post to the following address:

Bibby Scientific Ltd Beacon Road Stone Staffordshire ST15 0SA United Kingdom

All replacement parts are guaranteed for 1 year and where ever possible, returned equipment is turned around in 5 working days.

#### 10.1 ERROR CODES

If an error code is displayed it will be accompanied by a **spanner** icon and a symbol to indicate if the error is a warning (**caution** icon) or fatal (**stop** icon). If the error is fatal contact your local distributor or Jenway service department (refer to section 9.3). If the error is a warning it may be possible to retry the test. In this case a **back** icon will also be displayed. The table below shows the error codes:

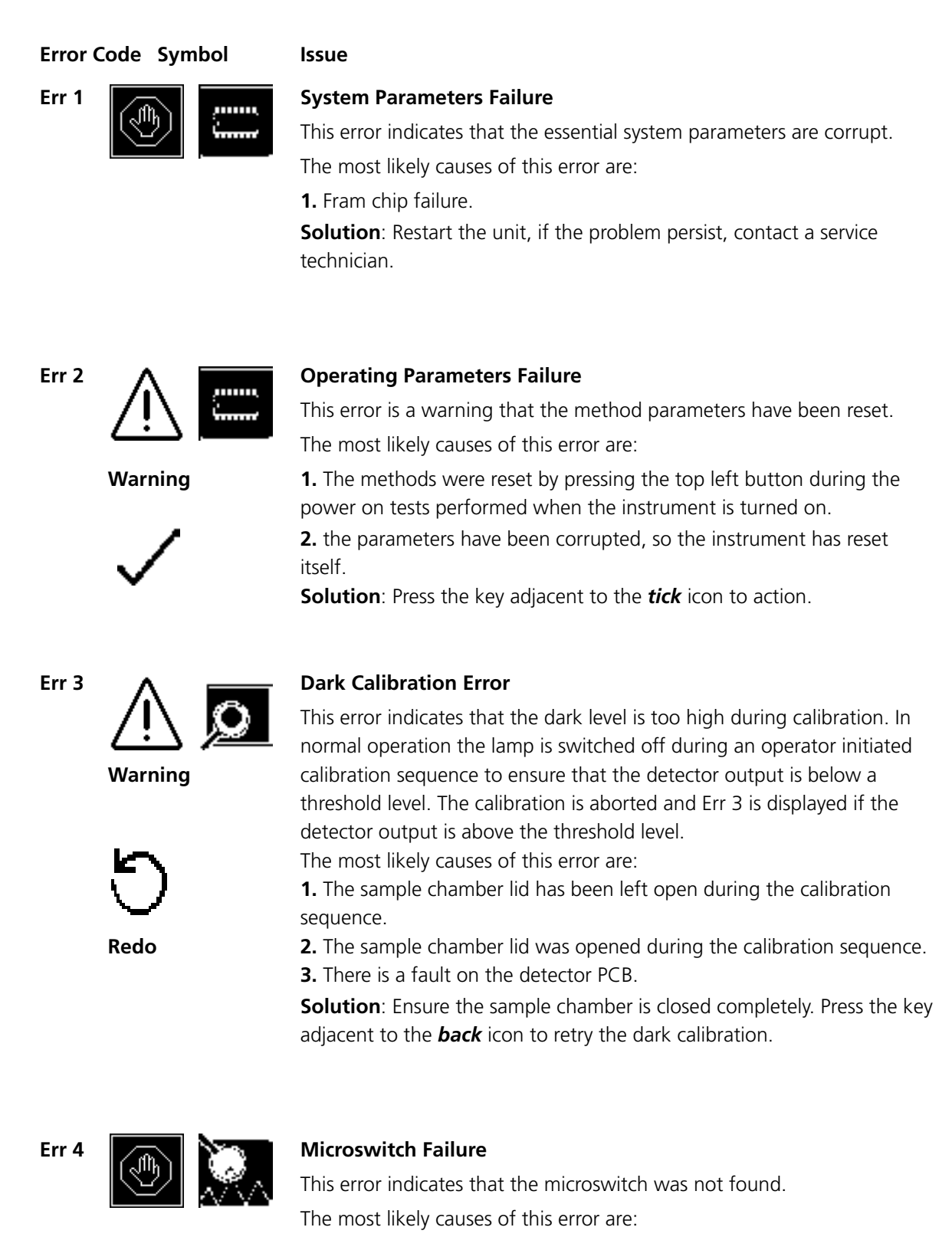

Fatal

**1.** The microswitch is broken.

Err 5

Err 8

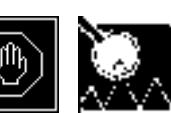

### Fatal

# **Light Saturation Not Found**

This error indicates that the peak light hasn't been found at zero. The most likely causes of this error are:

1. Lamp failure.

- 2. Deterioating lamp signal.
- 3. Sample or cuvette in the sample holder.

**Solution**: Ensure that the sample holder is empty. Restart the unit, if the problem persists contact a service technican.

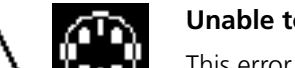

# Unable to find Vane on Turret

This error indicates that the vane position zero on the turret cannot be found.

Warning

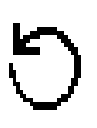

Redo

The most likely causes for this error are: **1.** The turret carousel has been removed and not replaced.

**Solution**: Check if the turret is in the sample chamber and inserted properly. Press the key adjacent to the *back* icon to try rechecking.

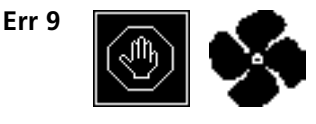

# **Over Temperature**

This error indicates that the thermal switch has cut out. The most likely causes for this error are:

Fatal

**1.** Failure of the fan

2. Thermal switch not connected.

**Solution**: restart the unit, if the problem persists contact a service technician.

## 10.2 TROUBLESHOOTING GUIDE

| Issue                                                                             | Solution                                                                                                    |
|-----------------------------------------------------------------------------------|----------------------------------------------------------------------------------------------------|
| Unable to achieve zero<br>absorbance or 100%<br>transmittance when<br>calibrating | Ensure that there is not a sample in the sample chamber.<br>Ensure the instrument lid is closed before and during the calibration.<br>Ensure the lamp is working – if the lamp has failed replace the lamp<br>(7300) or lamp module (7305). |
| Unable to achieve a reading<br>when measuring a sample                            | Ensure the correct cuvette is being used so that light isn't being<br>absorbed by the cuvette.<br>Ensure the sample isn't too dense that light is not transmitted through<br>the sample.<br>Ensure the lamp is working.                     |
| Unable to print results using the internal printer                                | Ensure internal printer selected in autolog menu.<br>Ensure there is paper in the unit.<br>Ensure there is a result displayed on screen.                                                                                                    |
| The measure sample icon<br>disappears after changing<br>the wavelength            | A calibration must be performed at the new wavelength. When the calibration is complete the measure sample icon will be displayed.                                                                                                    |

# 10.3 Technical Support

Jenway have a dedicated Technical Support team made up of experienced scientists who are on hand to help with any applications advice and questions you may have about our products and how to use them. If you require any technical or application assistance please contact the team at:

E-mail: jenwayhelp@bibby-scientific.com.

Phone: +44 (0)1785 810433

Fax: +44 (0)1785 810405

# **SECTION 11** – Declaration of Conformity

| Declaration | of C | onfor | mity |
|-------------|------|-------|------|
|-------------|------|-------|------|

# Visible Spectrophotometer, Model 7300

This product complies with the requirements of the EU Directives listed below:

2004/108/EC **EMC Directive.** 2006/95/EC Low voltage Directive (LVD)

Compliance with the requirements of these Directives is claimed by meeting the following standards:

EN 61326-1:2006 (Electrical Equipment for Measurement, Control and Laboratory use). EN 61010-1: 2001 (Safety Requirements Electrical Equipment for Measurement, Control and Laboratory use)

CE mark affixed 2010

Signed:

(Mr C. Warren)

Date:

APRIL 2010

Authority: Technical Director **Bibby Scientific Ltd** 

Bibby Scientific Bibby Scientific Ltd - Stone - Staffs - ST15 0SA - UK Tel: +44 (0) 1785 812121 - Fax +44 (0) 1785 813748

# **SECTION 11** – Declaration of Conformity

| Declaration of Conformity                                                                                                    |
|----------------------------------------------------------------------------------------------------|
| UV/Visible Spectrophotometer, Model 7305<br>This product complies with the requirements of the EU Directives listed below:<br>2004/108/EC EMC Directive.<br>2006/95/EC Low voltage Directive (LVD)                                                                                                    |
| Compliance with the requirements of these Directives is claimed by meeting the following standards:<br>EN 61326-1:2006 (Electrical Equipment for Measurement, Control and Laboratory use).<br>EN 61010-1: 2001<br>(Safety Requirements Electrical Equipment for Measurement, Control and Laboratory use) |
| CE mark affixed 2010<br>Signed: (Mr C. Warren)<br>Date: APRIL 2010<br>Authority: Technical Director<br>Bibby Scientific Ltd                                                                                                    |
|                                                                                                    |
|                                                                                                    |
| Bibby Scientific Bibby Scientific Ltd - Stone - Staffs - ST15 0SA - UK<br>Tel: +44 (0) 1785 812121 - Fax +44 (0) 1785 813748                                                                                                    |

# SECTION 12 – Glossary of Icons

| Mode   | lcon                     | Description                                                                                  |
|--------|--------------------------|----------------------------------------------------------------------------------------------|
| Common | 5                        | Back key                                                                                     |
| Common | $\checkmark$             | Tick icon - Done/yes                                                                         |
| Common | $\times$                 | Cross icon – Cancel/no                                                                       |
| Common | <u>Jw</u>                | JW icon - Opens expanded operating menu                                                      |
| Common | ÷                        | Printer icon - Print/open printer settings                                                   |
| Common | X <sub>s</sub>           | No results to send to printer                                                                |
| Common |                          | Computer icon - RS232 serial port for connection to an external serial printer or a computer |
| Common | ×<br>P                   | No results to send to RS232                                                                  |
| Common | English                  | English icon - Language selection                                                            |
| Common | ¢                        | Arrow icon - Results page down, move left, decrease                                          |
| Common | ⇒                        | Arrow icon - Results page up, move right, increase                                           |
| Common | Ŷ                        | Arrow icon – Move up, increase                                                               |
| Common | æ                        | Arrow icon – Move down, decrease                                                             |
| Common | 0                        | Calibrate to zero icon                                                                       |
| Common |                          | Units icon – opens unit selection screen                                                     |
| Common | ⊜<br>0.000               | Resolution                                                                                   |
| Common | 400nm                    | Wavelength                                                                                   |
| Common | ABS/%T                   | Abs/%T icon - Operating mode either absorbance or % transmittance                            |
| Common | 8 <del>**</del>          | Lamp cold                                                                                    |
| Common | ଞ୍ଚ                      | Lamp save                                                                                    |
| Common | $\underline{\mathbb{N}}$ | Caution icon – accompanied by error code                                                     |
| Common |                          | Check number                                                                                 |

| Common                 |                                        | Stop icon – accompanied by error code                                                       |
|------------------------|----------------------------------------|---------------------------------------------------------------------------------------------|
| Main Menu              | 100.0PPM<br>0.000ANS<br><b>xF</b>      | Opens concentration measurement mode                                                        |
| Main Menu              | 0.000ms<br>100%т<br>470nm              | Opens photometrics measurement mode                                                         |
| Main Menu              | X                                      | Instrument settings                                                                         |
| Main Menu              | 12.00                                  | Time/date icon                                                                              |
| Time & Date            | ()                                     | Clock icon - Set time                                                                       |
| Time & Date            | ······································ | Calendar icon - Set date                                                                    |
| Time & Date            | e<br>V                                 | Toggle icon – Switches date format                                                          |
| Autolog                | 2                                      | Autolog icon - Opens autolog menu                                                           |
| Autolog                |                                        | Printer icon - Autolog to printer                                                           |
| Autolog                |                                        | Computer icon - Autolog to computer or external serial printer through<br>RS232 serial port |
| Autolog                | <b>×</b> 0005                          | Sample icon - Number of sample measurement repetitions                                      |
| Autolog 0              | 30s 🛣                                  | Timer icon - Time interval between each sample measurement repetition                       |
| Instrument<br>Settings | lacksquare                             | Contrast                                                                                    |
| Instrument<br>Settings | ଡ                                      | Lamp save                                                                                   |
| Instrument<br>Settings | ŧ                                      | Diagnostics                                                                                 |
| Photometrics           | 巖                                      | Measure sample                                                                              |
| Photometrics           | $\langle N \rangle$                    | Toggle icon – switches between ABS/%T                                                       |
| Concentration          | X                                      | Settings menu                                                                               |
| Concentration          | ≣ <sub>∗</sub> F                       | Measure to a factor                                                                         |
| Concentration          |                                        | Measure to a standard                                                                       |
| Concentration          | 0.000 ABS                              | Calibrate to zero absorbance                                                                |
| Concentration          | کی<br>0.000                            | Calibrate to a standard                                                                     |
| Concentration          | © <sub>00</sub>                        | Calibrate to zero absorbance or standard                                                    |
| Concentration          | ∗F                                     | Factor menu                                                                                 |

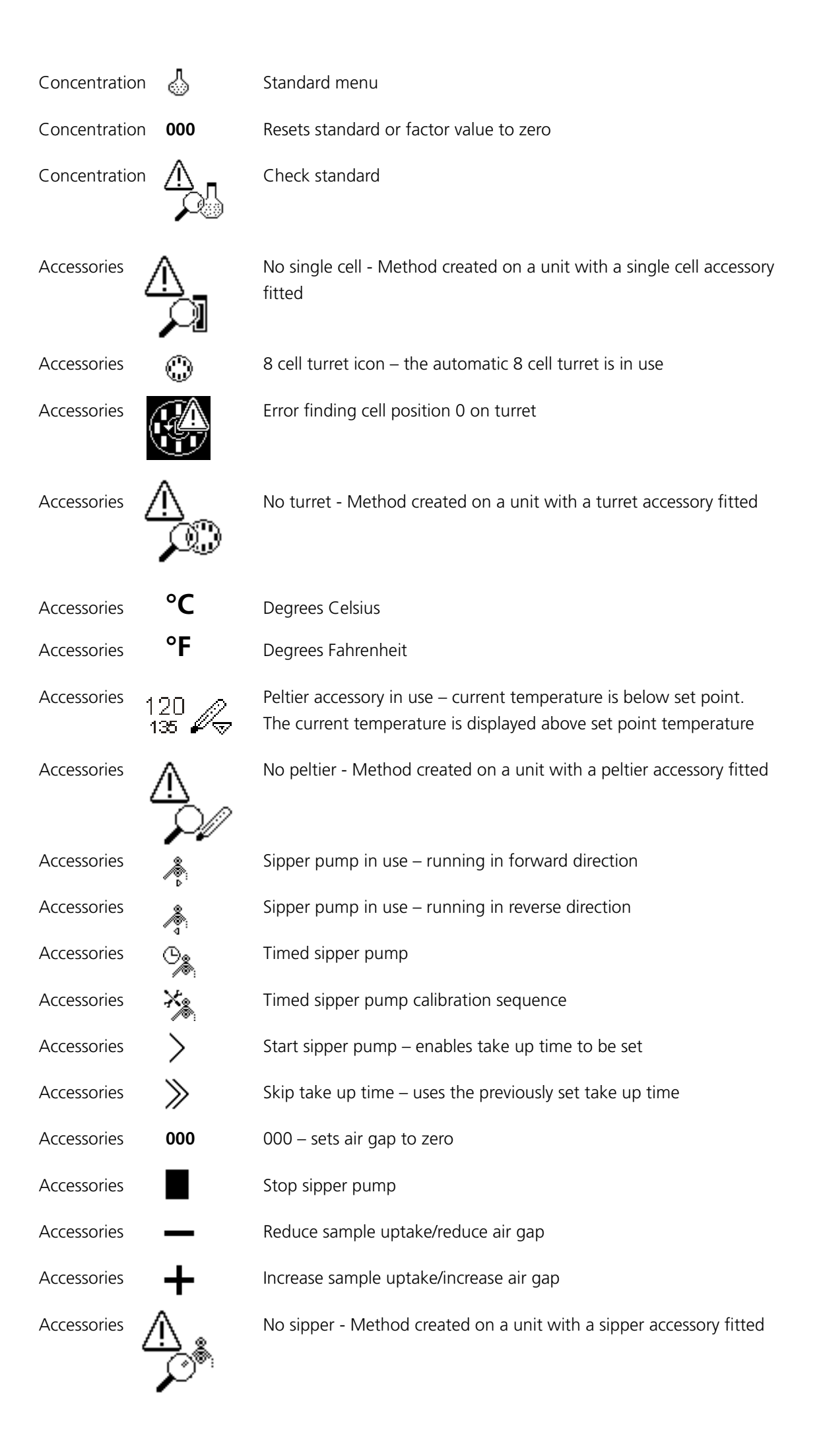

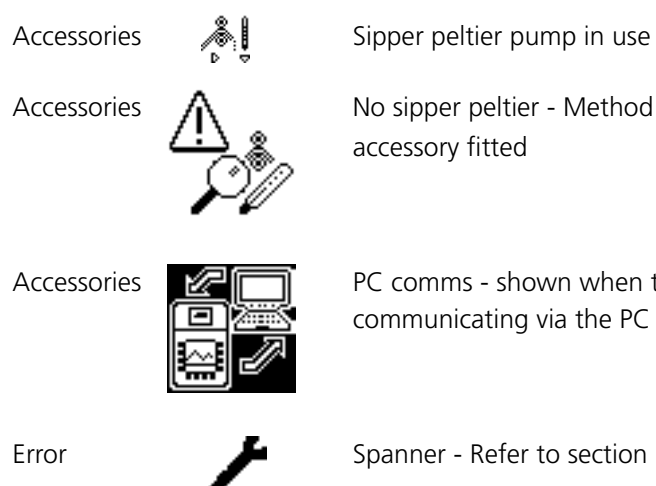

No sipper peltier - Method created on a unit with a sipper peltier accessory fitted

PC comms - shown when the instrument is connected to a PC and communicating via the PC software

Spanner - Refer to section 10

|                                                 | Page     |
|-------------------------------------------------|----------|
| ACCESSORIES                                     | 29       |
| Accessories - connecting                        | 29       |
| Accessories - using                             | 29       |
| AUTOLOGGING                                     | 27       |
| CONCENTRATION                                   | 22       |
| CALIBRATION                                     | 24       |
| METHOD SETUP                                    | 22       |
| MODE SPECIFIC PARAMETERS                        | 22       |
| SAMPLE MEASUREMENT                              | 25       |
| Connecting to a PC                              | 28       |
| Controls                                        |          |
| Display                                         | 10       |
| Kevpad                                          | 10       |
| Rear panel                                      | 12       |
| Declaration of conformity                       | 45       |
| Error codes                                     | 42       |
| Good practice guidelines                        | 14       |
|                                                 | ۸T<br>47 |
| Installation                                    | 9        |
| Unnacking                                       | 9        |
| Instrument setup                                | 16       |
| Contract                                        | 18       |
| Expanded operating menu                         | 16       |
| GLP settings                                    | 10       |
| l amp save                                      | 17       |
| Navigating                                      | 18       |
| Litility toolbar                                | 10       |
| Lamp roplacement                                | 20       |
|                                                 | 40       |
| Yanan Jamp modulo roplacement                   | 40       |
|                                                 | 40       |
|                                                 | 20       |
|                                                 | 20       |
|                                                 | 21       |
|                                                 | 20       |
|                                                 | 20       |
|                                                 | 21       |
|                                                 | 20       |
| Print setup<br>Deutine maintenance              | 20       |
| Cofety                                          | 40       |
| Salety                                          | 3        |
| SERVICE                                         | 40       |
| Spare parts                                     | 39       |
| recrimical specification                        | 8        |
|                                                 | 44       |
| neory and practice of spectroscopy measurements | 13       |
| Spectroscopy measurement                        | 13       |
| Theory of spectroscopy measurements             | 13       |
| Iroubleshooting                                 | 42       |

# INDEX

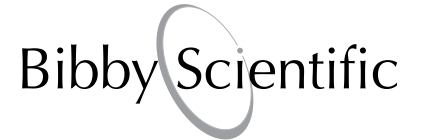

#### **Bibby Scientific Ltd**

Beacon Road Stone Staffordshire ST15 0SA United Kingdom Tel: +44 (0)1785 812121 Fax: +44 (0)1785 813748 e-mail: info@bibby-scientific.com www.bibby-scientific.com

#### **Bibby Scientific Middle East Ltd**

BPO Box 27842 Engomi 2433 Nicosia Cyprus Tel: +357 22 660 423 Fax: +357 22 660 424 e-mail: sales@bibby-scientificme.com www.bibby-scientific.com

#### **Bibby Scientific France SAS**

ZI du Rocher Vert - BP 79 77793 Nemours Cedex France Tel: +33 1 64 45 13 13 Fax: +33 1 64 45 13 00 e-mail: bsf@bibby-scientific.fr www.bibby-scientific.com

#### **Bibby Scientific US Ltd**

3 Terri Lane Suite 10 Burlington NJ 08016 USA Tel: 800-225-9243 Fax: 609-589-2571 www.bibby-scientific.com

#### **Bibby Scientific Italia Srl**

Via Alcide de Gasperi 56 20077 Riozzo di Cerro al Lambro Milano Italia Tel: +39 (0)2 98230679 Fax: +39 (0)2 98230211 e-mail: marketing@bibby-scientific.it www.bibby-scientific.it

#### **Bibby Scientific (Asia) Ltd**

Room 607 Yen Sheng Centre 64 Hoi Yuen Road Kwun Tong Kowloon Hong Kong Tel: +852 3583 1581 Fax: +852 3583 1580 e-mail bibby@bibby-scientificasia.com www.bibby-scientificasia.com